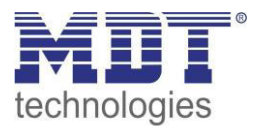

Stand 06/2016

# Technisches Handbuch MDT Schaltaktoren

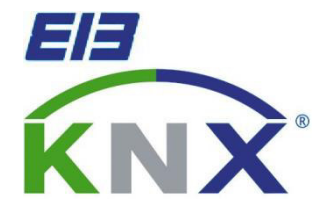

# Serie AKK:

AKK-0810A.01 AKK-01UP.01 AKK-02UP.01 AKK-0216.01 (bis Q2 - 2014) AKK-0406.01 (bis Q2 - 2014) AKK-0816.01 (bis Q2 - 2014) AKK-0810.01 (bis Q2 - 2014) AKK-1616.01 (bis Q2 - 2014) AKK-0216.02 (ab Q2 - 2014) AKK-0816.02 (ab Q2 - 2014) AKK-0816.02 (ab Q2 - 2014)

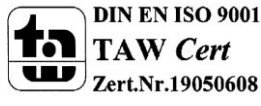

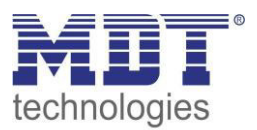

# 1 Inhalt

| 1 Inhalt                                             | 2                                  |
|------------------------------------------------------|------------------------------------|
| 2 Überblick                                          |                                    |
| 2.1 Übersicht Geräte                                 |                                    |
| 2.1.1 Industrieausführung AKI                        | Fehler! Textmarke nicht definiert. |
| 2.1.2 kompakte bistabile Ausführung AKS              | Fehler! Textmarke nicht definiert. |
| 2.1.3 kompakte monostabile Ausführung AKK            | Fehler! Textmarke nicht definiert. |
| 2.2 Anschluss-Schema                                 | 5                                  |
| 2.2.1 AKI                                            | Fehler! Textmarke nicht definiert. |
| 2.2.2 AKS                                            | Fehler! Textmarke nicht definiert. |
| 2.2.3 АКК                                            | Fehler! Textmarke nicht definiert. |
| 2.3 Aufbau & Bedienung                               | 6                                  |
| 2.4 Funktion                                         | 7                                  |
| 2.4.1 Übersicht Funktionen                           | 7                                  |
| 2.5. Einstellung in der ETS-Software                 |                                    |
| 2.6. Inbetriebnahme                                  |                                    |
| 3 Kommunikationsobjekte                              | 9                                  |
| 3.1 Übersicht und Verwendung                         | 9                                  |
| 3.2 Standard Einstellungen der Kommunikationsobjekte |                                    |
| 4 Referenz ETS-Parameter                             |                                    |
| 4.1 Allgemein                                        |                                    |
| 4.2 Kanalauswahl                                     |                                    |
| 4.3 identische Parameter                             |                                    |
| 4.3.1 Relaisbetriebsart                              |                                    |
| 4.3.2 zentrale Schaltfunktion                        |                                    |
| 4.3.3 Verhalten bei Sperren/Entsperren               |                                    |
| 4.3.4 Verhalten bei Busspannungsausfall/ -wiederkehr |                                    |
| 4.4 Schaltausgang A[P]                               |                                    |
| 4.4.1 Ein-/Ausschaltverzögerung                      |                                    |
| 4.4.2 Logikfunktionen                                |                                    |
| 4.4.3 Szenenfunktion                                 |                                    |
| 4.5 Treppenlicht A[P]                                |                                    |
| 4.5.1 Treppenlichtfunktion/ Treppenlichtzeit         |                                    |
| 4.5.2 Vorwarnung und Warnung                         |                                    |
| 4.5.3 Manuelles Ausschalten                          |                                    |
| 4.5.4 Verlängern bei Treppenlicht                    |                                    |

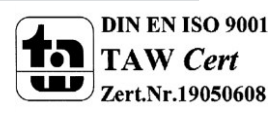

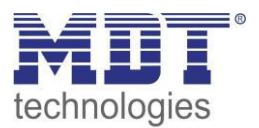

# Technisches Handbuch Schaltaktoren AKI/AKS/AKK

| 5 Index                                                              |    |
|----------------------------------------------------------------------|----|
| 5.1 Abbildungsverzeichnis                                            |    |
| 5.2 Tabellenverzeichnis                                              | 35 |
| 6 Anhang                                                             |    |
| 6.1 Gesetzliche Bestimmungen                                         |    |
| 6.2 Entsorgungsroutine                                               |    |
| 6.3 Montage                                                          |    |
| 6.4 Datenblätter                                                     |    |
| 6.5 Menüstruktur                                                     |    |
| 6.6 Beispiele zur Programmierung                                     | 39 |
| 6.6.1 Logikprogrammierung                                            | 39 |
| 6.6.2 Treppenlichtfunktion mit "Dauer-EIN" oder "Dauer-AUS" Funktion | 41 |
| 6.6.3 Szenenprogrammierung                                           | 43 |
| 6.7 Datenblätter                                                     |    |

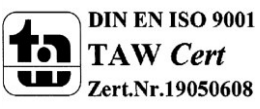

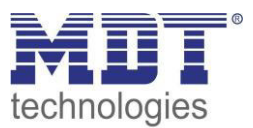

# 2 Überblick

# 2.1 Übersicht Geräte

Die Beschreibung gilt für die nachfolgend aufgeführten Schaltaktoren (Bestellnummer jeweils fett gedruckt). Für die Schaltaktoren mit integrierter Strommessung existiert ein eigenes Handbuch:

#### Alte Serie (bis Q4 - 2014): monostabile Relais

- AKK-0810A.01 Schaltaktor 8-fach, Aufputzmontage, 230V AC, 10 A, kompakte Ausführung
- AKK-01UP.01 Schaltaktor 1-fach, Unterputzmontage, 230V AC, 16 A, kompakte Ausführung
- **AKK-02UP.01** Schaltaktor 2-fach, Unterputzmontage, 230V AC, 6 A, kompakte Ausführung
- AKK-0216.01 Schaltaktor 2-fach, 2TE, 230V AC, 16 A, kompakte Ausführung
- AKK-0406.01 Schaltaktor 4-fach, 4TE, 230V AC, 6 A, kompakte Ausführung
- AKK-0816.01 Schaltaktor 8-fach, 4TE, 230V AC, 16 A, kompakte Ausführung
- **AKK-0810.01** Schaltaktor 8-fach, 4TE, 230V AC, 10 A, kompakte Ausführung
- AKK-1616.01 Schaltaktor 16-fach, 8TE, 230V AC, 16 A, kompakte Ausführung

• **AKK-1610.01** Schaltaktor 16-fach, 8TE, 230V AC, 10 A, kompakte Ausführung Neue Serie (ab Q4 - 2014): bistabile Relais

- AKK-0216.02 Schaltaktor 2-fach, 2TE, 230V AC, 16 A, kompakte Ausführung
- **AKK-0416.02** Schaltaktor 4-fach, 4TE, 230V AC, 16 A, kompakte Ausführung
- **AKK-0816.02** Schaltaktor 8-fach, 4TE, 230V AC, 16 A, kompakte Ausführung
- AKK-1616.02 Schaltaktor 16-fach, 8TE, 230V AC, 16 A, kompakte Ausführung

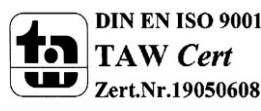

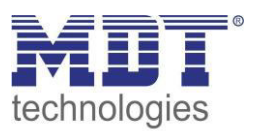

# 2.2 Anschluss-Schema

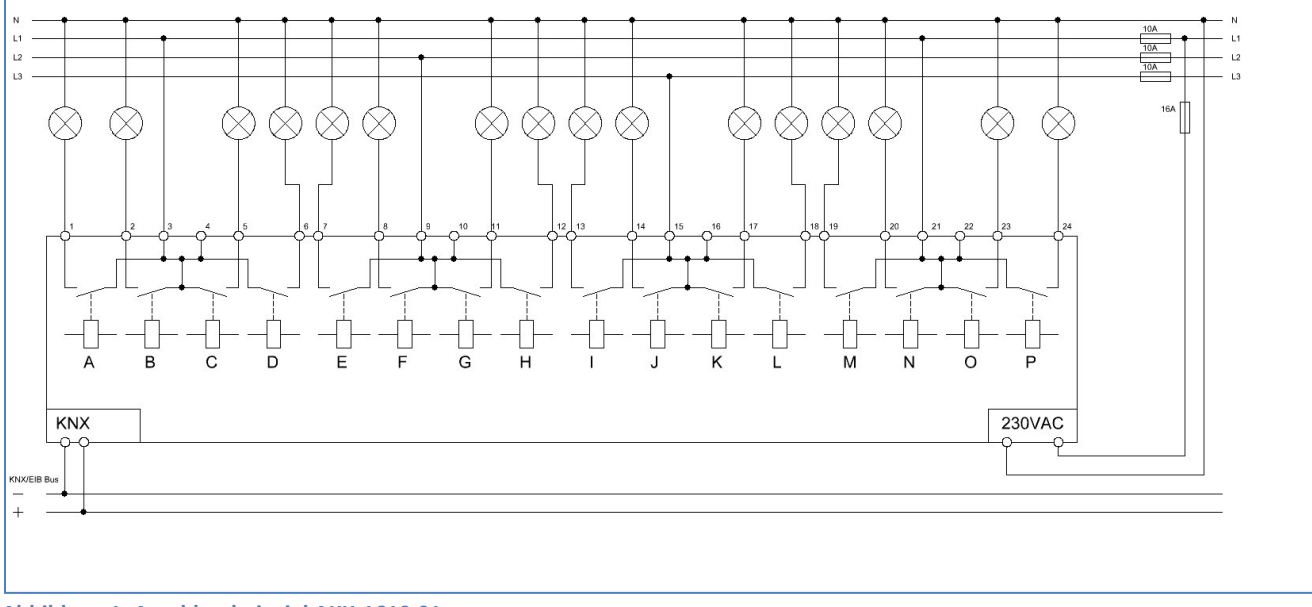

#### alte Serie .01 (Versorgung über Netzspannung):

Abbildung 1: Anschlussbeispiel AKK-1610.01

#### neue Serie .02 (Versorgung über Busspannung):

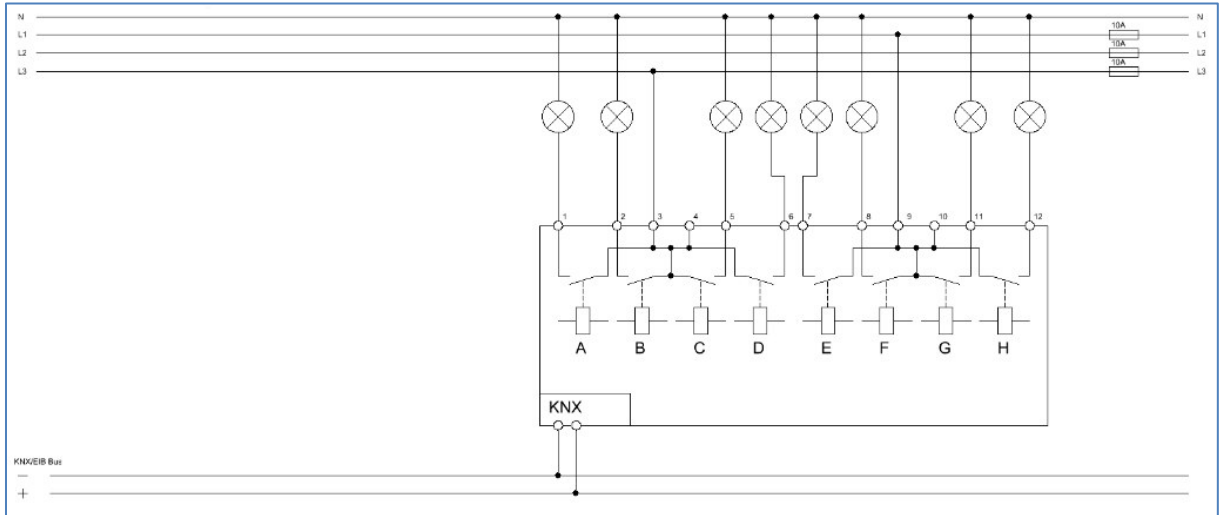

Abbildung 2: Anschlussbeispiel AKK-0816.02

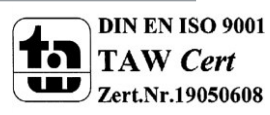

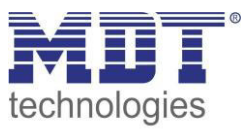

# 2.3 Aufbau & Bedienung

Die Schaltaktoren(hier der AKI1216.01) verfügen jeweils über eine Status-LED pro Ausgang, an welcher der Schaltzustand des Ausgangs abgelesen werden kann. Die Programmierfunktion wird über die Programmiertaste aktiviert. Die Programmier-LED gibt den Status an, ob die Programmierfunktion ein- oder ausgeschaltet ist.

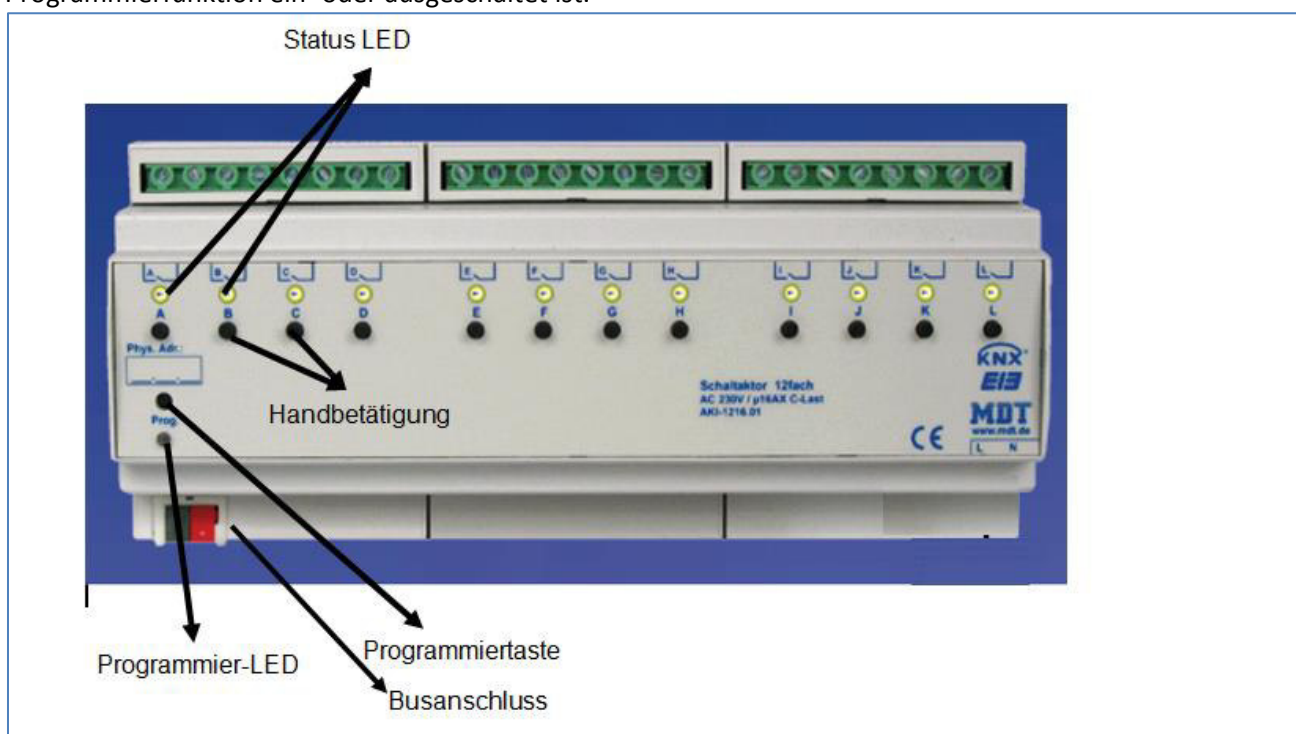

Abbildung 3: Übersicht Hardwaremodul Schaltaktor (Bsp.: Schaltaktor AKI 1216.01)

Bei den Serien AKS und AKI werden bistabile Relais verbaut. Die Serie AKK verfügt über monostabile Relais.

Bei den bistabilen Relais bleibt der aktuelle Schaltzustand auch im Falle eines Ausfalls der 230V Hilfsspannung, sowie bei einem Update der Parameter erhalten.

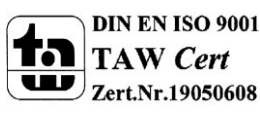

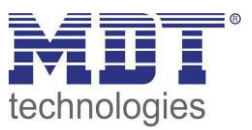

### **2.4 Funktion**

Alle Kanäle haben die identischen Funktionen(s. Funktionsübersicht). Die Anzahl der Kanäle ist von der Hardware- Ausführung, 2, 4, 8, 12, 16 oder 20 Kanäle, abhängig. Die Kennzeichnung der Kanäle ist standardmäßig in alphabetisch fortlaufender Reihenfolge ausgeführt. Für jeden Kanal können 3 verschiedene Zustände ausgewählt werden:

#### • Nicht aktiv

Dem Kanal wird keine Funktion zugewiesen, damit wird er nicht als Kommunikationsobjekt aufgeführt.

#### Schaltausgang

Wir der Kanal als Schaltausgang gewählt so kann man dem Kanal verschiedene Schaltaktionen zuweisen

#### • Treppenlicht

Nun kann dem Ausgang eine Treppenlichtfunktion zugewiesen werden. Diese bewirkt ein automatisches Abschalten nach einer eingestellten Zeit.

#### 2.4.1 Übersicht Funktionen

| Funktionsgruppe          | Funktion                                    |  |  |  |  |
|--------------------------|---------------------------------------------|--|--|--|--|
| Gruppenadressen          | Anzahl Objekte/Verbindungen=                |  |  |  |  |
|                          | Dynamisch(vom Benutzer frei zuordbar)       |  |  |  |  |
| Resetverhalten           | Verhalten bei Busspannungsausfall           |  |  |  |  |
|                          | Verhalten bei Busspannungswiederkehr        |  |  |  |  |
|                          | Geräteanlaufzeit                            |  |  |  |  |
| Relaisbetriebsart        | Öffner/Schließer                            |  |  |  |  |
| Schaltfunktion           | Schalten                                    |  |  |  |  |
|                          | Zentralschaltfunktion                       |  |  |  |  |
| Zeitfunktion             | Einschaltverzögerung                        |  |  |  |  |
|                          | Ausschaltverzögerung                        |  |  |  |  |
| Treppenlichtfunktion     | Treppenlichtzeit                            |  |  |  |  |
|                          | Vorwarnung (mit einstellbare Vorwarnzeit    |  |  |  |  |
|                          | und Warndauer)                              |  |  |  |  |
|                          | manuelles Ausschalten                       |  |  |  |  |
|                          | nachtriggerbar ein/aus                      |  |  |  |  |
| Übergeordnete Funktionen | Sperrfunktionen                             |  |  |  |  |
|                          | Logikfunktionen (und/ oder)                 |  |  |  |  |
| Szenen                   | Szenenfunktion, jedem Kanal können bis zu 8 |  |  |  |  |
|                          | Szenen zugeordnet werden                    |  |  |  |  |
| Statusinformationen      | Rückmeldefunktion                           |  |  |  |  |

Tabelle 1: Übersicht Funktionsmöglichkeiten Schaltaktor

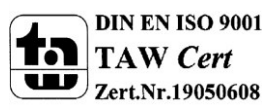

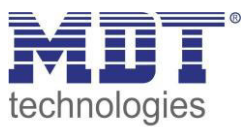

### 2.5. Einstellung in der ETS-Software

#### Auswahl in der Produktdatenbank

<u>Hersteller:</u> MDT technologies <u>Produktfamilie:</u> Schaltaktor <u>Produkttyp</u>: Schalten, Treppenlicht <u>Medientyp:</u> Twisted Pair (TP) <u>Produktname:</u> vom verwendeten Typ abhängig, z.B.:AKI-1216.01 Schaltaktor 12- fach,12TE, 16A, C-Last Bestellnummer: vom verwendeten Typ abhängig, z.B.:AKI-1216.01

# 2.6. Inbetriebnahme

Nach der Verdrahtung des Gerätes erfolgt die Vergabe der physikalischen Adresse und die Parametrierung der einzelnen Kanäle:

- (1) Schnittstelle an den Bus anschließen, z.B. MDT USB Interface
- (2) Netzspannung zuschalten
- (3) Busspannung zuschalten
- (4) Programmiertaste am Gerät drücken(rote Programmier LED leuchtet)
- (5) Laden der physikalischen Adresse aus der ETS-Software über die Schnittstelle(rote LED erlischt, sobald dies erfolgreich abgeschlossen ist)
- (6) Laden der Applikation mit gewünschter Parametrierung
- (7) Wenn das Gerät betriebsbereit ist kann die gewünscht Funktion geprüft werden(ist auch mit Hilfe der ETS-Software möglich)

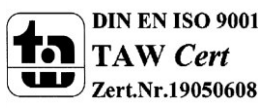

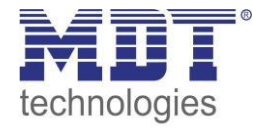

# 3 Kommunikationsobjekte

# 3.1 Übersicht und Verwendung

| Nr.                                   | Name            | Objektfunktion   | Datentyp  | Richtung  | Info                                         | Verwendung                                          | Hinweis                                                                                                    |  |  |
|---------------------------------------|-----------------|------------------|-----------|-----------|----------------------------------------------|-----------------------------------------------------|----------------------------------------------------------------------------------------------------|--|--|
| globale Objekte:                      |                 |                  |           |           |                                              |                                                     |                                                                                                    |  |  |
| je<br>nach<br>Anzahl<br>der<br>Kanäle | Zentralfunktion | Schalten         | DPT 1.001 | empfangen | Aktor reagiert auf<br>Eingangs-<br>telegramm | Bedientasten,<br>Visu<br>zur manuellen<br>Bedienung | Dieses Kommunikationsobjekt<br>ist dauerhaft eingeblendet<br>und ermöglicht die<br>Ansteuerung der<br>Grundfunktionen Schalten<br>Ein/Aus für alle Kanäle mit<br>aktivierter Zentralfunktion,<br>welche in der Regel mit allen<br>erwünschten Bedientasten<br>verknüpft werden. |  |  |
| Objekte                               | pro Kanal:      |                  |           |           |                                              |                                                     | •                                                                                                    |  |  |
| 0                                     | Kanal A         | Schalten Ein/Aus | DPT 1.001 | empfangen | Aktor reagiert auf<br>Eingangs-<br>telegramm | Bedientasten,<br>Visu<br>zur manuellen<br>Bedienung | Grundfunktion der<br>Kanalfunktion Schalten.<br>Kommunikationsobjekt<br>ermöglicht das Schalten des<br>Kanalausgangs.                                                                                                    |  |  |

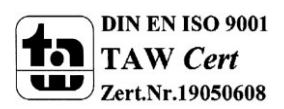

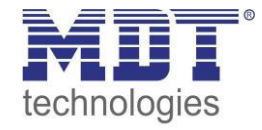

# Technisches Handbuch Schaltaktoren AKI/AKK/AKS

| 1 | Kanal A | Treppenlicht | DPT 1.001  | empfangen | Aktor reagiert auf<br>Eingangs-<br>telegramm | Bedientasten,<br>Visu<br>zur manuellen<br>Bedienung             | Grundfunktion der<br>Kanalfunktion Treppenlicht.<br>Kommunikationsobjekt<br>ermöglicht das Schalten des<br>Kanalausgangs wobei sich<br>dieser nach Ablauf der<br>Treppenlichtzeit automatisch<br>abschaltet. |
|---|---------|--------------|------------|-----------|----------------------------------------------|-----------------------------------------------------------------|----------------------------------------------------------------------------------------------------|
| 2 | Kanal A | Sperren      | DPT 1.003  | empfangen | Aktor reagiert auf<br>Eingangs-<br>telegramm | Bedientasten,<br>Visu<br>zur manuellen<br>Bedienung             | Dieses Kommunikationsobjekt<br>ist für aktiviertes Kanäle<br>dauerhaft eingeblendet und<br>ermöglicht das Sperren des<br>jeweiligen Kanals mit<br>gleichzeitigem Aufruf<br>parametrierter Zustände.          |
| 4 | Kanal A | Szene        | DPT 18.001 | empfangen | Aktor reagiert auf<br>Eingangs-<br>telegramm | Bedientasten,<br>Visu<br>zum Szenenaufruf                       | Dieses Kommunikationsobjekt<br>erscheint <b>nur nach Aktivierung</b><br>der Szenenfunktion und dient<br>dem Aufruf von 8<br>parametrierten Szenen.<br>(= Zusatzfunktion, falls<br>erwünscht)                 |
| 5 | Kanal A | Status       | DPT 1.001  | senden    | Aktor sendet<br>aktuellen<br>Schaltzustand   | Visu, Verbindung<br>zu "Wert für<br>Umschaltung" von<br>Tastern | Dieses Kommunikationsobjekt<br>ist für aktivierte Kanäle<br>dauerhaft eingeblendet und<br>dient der Rückmeldung über<br>aktuellen Schaltzustand des<br>Kanals.                                               |

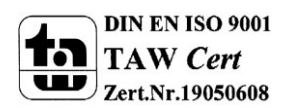

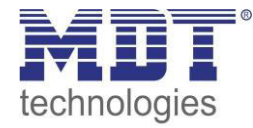

# Technisches Handbuch Schaltaktoren AKI/AKK/AKS

| Logikfu | Logikfunktionen pro Kanal: |         |           |           |                    |               |                                |  |
|---------|----------------------------|---------|-----------|-----------|--------------------|---------------|--------------------------------|--|
| 6       | Kanal A                    | Logik 1 | DPT 1.001 | empfangen | Aktor reagiert auf | Bedientasten, | Dieses Kommunikationsobjekt    |  |
|         |                            |         |           |           | Eingangs-          | Visu          | erscheint nur nach Aktivierung |  |
|         |                            |         |           |           | telegramm          | zur manuellen | der Logikfunktion und dient    |  |
|         |                            |         |           |           |                    | Bedienung     | dem Schalten des Ausgangs in   |  |
|         |                            |         |           |           |                    |               | Abhängigkeit der eingestellten |  |
|         |                            |         |           |           |                    |               | Logikfunktion.                 |  |
|         |                            |         |           |           |                    |               | (= Zusatzfunktion, falls       |  |
|         |                            |         |           |           |                    |               | erwünscht)                     |  |
| 7       | Kanal A                    | Logik 2 | DPT 1.001 | empfangen | Aktor reagiert auf | Bedientasten, | Dieses Kommunikationsobjekt    |  |
|         |                            |         |           |           | Eingangs-          | Visu          | erscheint nur nach Aktivierung |  |
|         |                            |         |           |           | telegramm          | zur manuellen | der Logikfunktion und dient    |  |
|         |                            |         |           |           |                    | Bedienung     | dem Schalten des Ausgangs in   |  |
|         |                            |         |           |           |                    |               | Abhängigkeit der eingestellten |  |
|         |                            |         |           |           |                    |               | Logikfunktion.                 |  |
|         |                            |         |           |           |                    |               | (= Zusatzfunktion, falls       |  |
|         |                            |         |           |           |                    |               | erwünscht)                     |  |

Tabelle 2: Kommunikationsobjekte

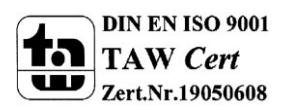

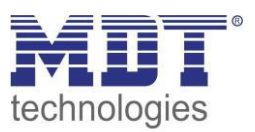

# 3.2 Standard Einstellungen der Kommunikationsobjekte

|     | Standardeinstellungen |                  |        |           |   |   |   |   |   |
|-----|-----------------------|------------------|--------|-----------|---|---|---|---|---|
| Nr. | Name                  | Funktion         | Größe  | Priorität | к | L | S | Ü | Α |
| 0   | Kanal A               | Schalten Ein/Aus | 1 Bit  | Niedrig   | х |   | х |   |   |
| 1   | Kanal A               | Treppenlicht     | 1 Bit  | Niedrig   | х |   | х |   |   |
| 2   | Kanal A               | Sperren          | 1 Bit  | Niedrig   | х |   | х |   |   |
| 4   | Kanal A               | Szene            | 1 Byte | Niedrig   | х |   | х |   |   |
| 5   | Kanal A               | Status           | 1 Bit  | Niedrig   | х | х |   | х |   |
| 6   | Kanal A               | Logik 1          | 1 Bit  | Niedrig   | х |   | х |   |   |
| 7   | Kanal A               | Logik 2          | 1 Bit  | Niedrig   | х |   | х |   |   |
| 96  | Zentralfunktion       |                  | 1 Bit  | Niedrig   | х |   | х |   |   |
| 128 |                       |                  |        |           |   |   |   |   |   |

Die folgende Tabelle zeigt die Standardeinstellungen für die Kommunikationsobjekte:

Tabelle 3: Kommunikationsobjekte - Standardeinstellungen

Aus der oben stehenden Tabelle können die voreingestellten Standardeinstellungen entnommen werden. Die Priorität der einzelnen Kommunikationsobjekte, sowie die Flags können nach Bedarf vom Benutzer angepasst werden. Die Flags weisen den Kommunikationsobjekten ihre jeweilige Aufgabe in der Programmierung zu, dabei steht K für Kommunikation, L für Lesen, S für Schreiben, Ü für Überschreiben und A für Aktualisieren.

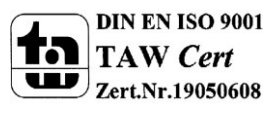

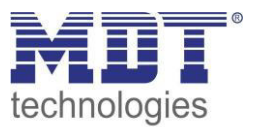

# **4 Referenz ETS-Parameter**

# **4.1 Allgemein**

Der folgende Parameter ist einmalig vorhanden und wirkt sich auf alle vorhandenen Kanäle aus:

| Geräteanlaufzeit | 1 s 🔹 |
|------------------|-------|
|                  | 13    |

**Abbildung 4: Allgemeiner Parameter** 

Durch den Parameter Geräteanlaufzeit kann die Anlaufzeit des programmierten Gerätes nach einem ETS-Download eingestellt werden. Die verwendete Hardware reagiert somit erst nach Ablauf der voreingestellten Zeit auf einen Eingabebefehl. Aus der nachfolgenden Tabelle kann der Wertebereich und der standardmäßig eingestellte Wert entnommen werden:

| ETS-Text Wertebereich |                         | Kommentar                                                              |
|-----------------------|-------------------------|------------------------------------------------------------------------|
|                       | [Defaultwert]           |                                                                        |
| Geräteanlaufzeit      | 160 sek<br>[ <b>1</b> ] | Zeit die vom Neustart des Gerätes bis zum funktionellen Anlauf vergeht |

**Tabelle 4: Parameter - Allgemein** 

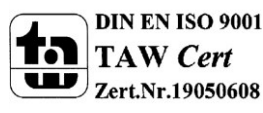

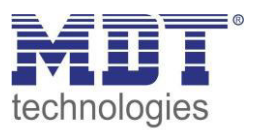

# 4.2 Kanalauswahl

Das nachfolgende Bild zeigt die Einstellung der Funktionalität für den jeweiligen Kanal:

| Kanal A | Schaltausgang | • |
|---------|---------------|---|
| Kanal B | nicht aktiv   | • |
| Kanal C | nicht aktiv   | • |
| Kanal D | nicht aktiv   | • |
| Kanal E | nicht aktiv   | • |
| Kanal F | nicht aktiv   | • |
| Kanal G | nicht aktiv   | • |
| Kanal H | nicht aktiv   | • |
| Kanal I | nicht aktiv   | • |
| Kanal J | nicht aktiv   | • |
| Kanal K | nicht aktiv   | • |
| Kanal L | nicht aktiv   | • |

Abbildung 5: Kanalzuweisung

Für jeden Kanal können unter dem Unterpunkt Kanalauswahl bei der Parametrierung 3 Zustände ausgewählt werden. Die weiteren Parametrierungsmöglichkeiten hängen vom jeweils ausgewählten Zustand ab. Wird der Kanal jedoch deaktiviert, also als "nicht aktiv" ausgewählt, so kann der Kanal nicht weiter parametriert werden.

| ETS-Text    | Wertebereich                     | Kommentar               |
|-------------|----------------------------------|-------------------------|
|             | [Defaultwert]                    |                         |
|             | <ul> <li>nicht aktiv</li> </ul>  | Betriebsart             |
| Kanal A-[T] | <ul> <li>Schalter</li> </ul>     | des jeweiligen Ausgangs |
|             | <ul> <li>Treppenlicht</li> </ul> |                         |

**Tabelle 5: Parameter Kanal** 

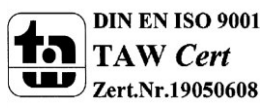

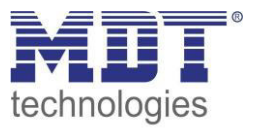

# 4.3 identische Parameter

Die nachfolgenden Parameter, mit der Überschrift 4.3.x, sind sowohl bei der Funktion "Treppenlicht", als auch bei der Funktion "Schaltausgang" verfügbar.

#### 4.3.1 Relaisbetriebsart

Das nachfolgende Bild zeigt die Einstellmöglichkeiten in der ETS-Software:

| Betrieb als | Schließer | • |
|-------------|-----------|---|
|             | Schließer |   |
|             | Öffner    |   |

Abbildung 6: Relaisbetriebsart

Die nachfolgende Tabelle zeigt die Auswahlmöglichkeiten für die Relaisbetriebsart:

| 8 8         | 8                             |                       |
|-------------|-------------------------------|-----------------------|
| ETS-Text    | Wertebereich                  | Kommentar             |
|             | [Defaultwert]                 |                       |
| Betrieb als | <ul> <li>Schließer</li> </ul> | Relaisbetriebsart     |
|             | <ul> <li>Öffner</li> </ul>    | des jeweiligen Kanals |

Tabelle 6: Auswahlmöglichkeiten Relaisbetriebsart

Das nachfolgende Diagramm zeigt das Verhalten einer Relaisbetriebsart als Schließer und einer Relaisbetriebsart als Öffner auf ein KNX-Telegramm, welches beispielsweise von einem Binäreingang gesendet wurde:

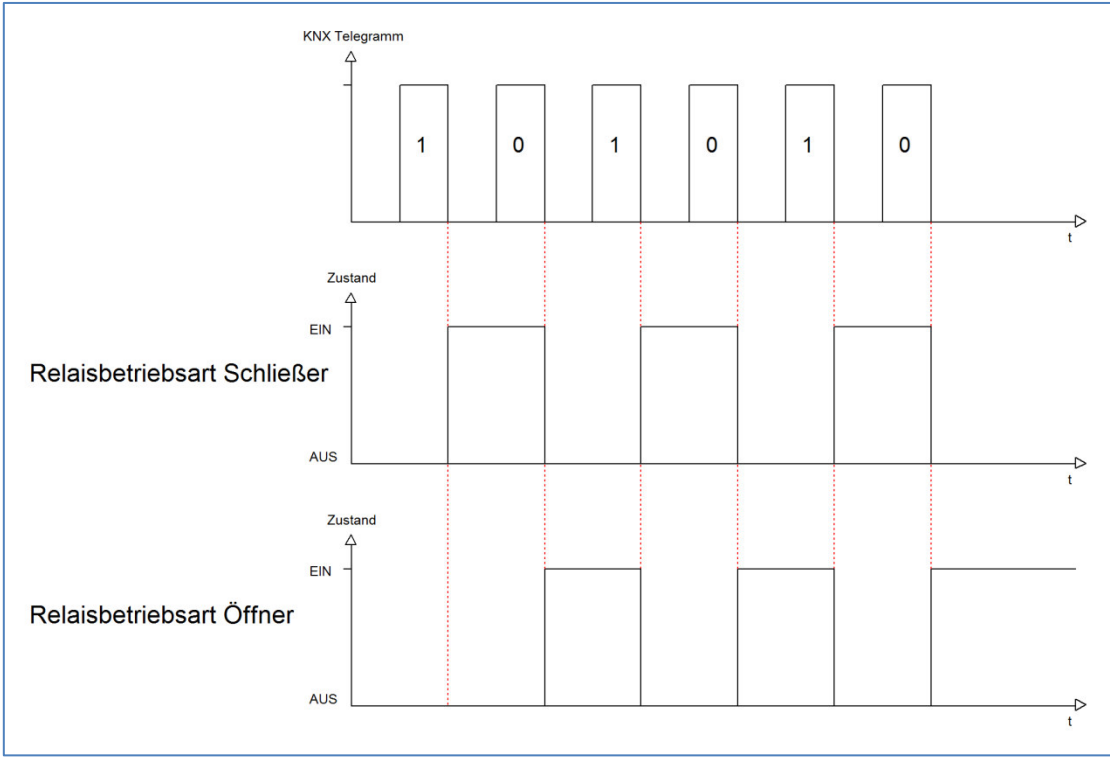

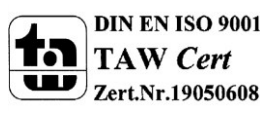

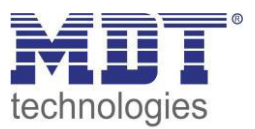

#### 4.3.2 zentrale Schaltfunktion

Das nachfolgende Bild zeigt die Einstellmöglichkeiten in der ETS-Software:

| Zentrale Schaltfunktion | nicht aktiv | • |
|-------------------------|-------------|---|
|                         | nicht aktiv |   |
|                         | aktiv       |   |
|                         |             |   |

Abbildung 7: Zentralfunktion

Die zentrale Schaltfunktion kann für jeden einzelnen Kanal ausgewählt werden, dazu muss in dem Parameter zentrale Schaltfunktion "aktiv" ausgewählt werden. Diese Funktion ermöglicht eine einfachere Programmierung von zentralen Schaltfunktionen. Wird nun das Kommunikationsobjekt der Zentralfunktion angesprochen, so werden alle Kanäle mit aktivierter Zentralfunktion eingeschaltet.

Die nachfolgende Tabelle zeigt das zugehörige Kommunikationsobjekt:

| Nummer    | Name            | Größe | Verwendung                                |
|-----------|-----------------|-------|-------------------------------------------|
| 64/96/128 | Zentralfunktion | 1 Bit | zentrales Schalten der Kanäle             |
|           |                 |       | Nummer von der Anzahl der Kanäle abhängig |

Tabelle 7: Kommunikationsobjekte Zentralfunktion

#### 4.3.3 Verhalten bei Sperren/Entsperren

Das nachfolgende Bild zeigt die Einstellmöglichkeiten in der ETS-Software:

| Verhalten bei Sperren    | AUS            | • |
|--------------------------|----------------|---|
| Verhalten bei Entsperren | EIN            | • |
|                          | AUS            |   |
|                          | EIN            |   |
|                          | keine Änderung |   |

Abbildung 8: Sperrfunktionen

#### Die nachfolgende Tabelle zeigt die Auswahlmöglichkeiten für die Sperrfunktionen:

| 8 8                      | 8 1                                |                     |
|--------------------------|------------------------------------|---------------------|
| ETS-Text                 | Wertebereich                       | Kommentar           |
|                          | [Defaultwert]                      |                     |
| Verhalten bei Sperren    | EIN                                | Verhalten auf einen |
|                          | AUS                                | Sperrvorgang        |
|                          | <ul> <li>keine Änderung</li> </ul> |                     |
| Verhalten bei Entsperren | EIN                                | Verhalten auf einen |
|                          | <ul> <li>AUS</li> </ul>            | Enstperrvorgang     |
|                          | <ul> <li>keine Änderung</li> </ul> |                     |

Tabelle 8: Auswahlmöglichkeiten Sperren/Entsperren

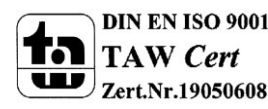

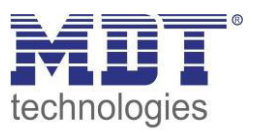

Der Sperrvorgang wir aktiv, sobald dem zugehörigen Kommunikationsobjekt eine logische "1" zugewiesen wird. Wird dem Sperrobjekt anschließend eine logische "0" zugewiesen, so wird der Kanal wieder entsperrt.

Durch den Parameter "Verhalten bei Sperren" wird dem Ausgang eine Funktion bei aktiver Sperrfunktion zugewiesen. Dies kann sein, dass sich der Ausgang bei aktiver Sperrfunktion aus-bzw. einschaltet oder mit keiner Änderung auf den Sperrvorgang reagiert. Gleiche Einstellungen lassen sich auch für das Entsperren parametrieren. Das Verhalten bei Entsperren beschreibt die Reaktion auf die Aufhebung der Sperrfunktion.

Die nachfolgende Tabelle zeigt das zugehörige Kommunikationsobjekt:

| Nummer          | Name                                    | Größe | Verwendung                  |
|-----------------|-----------------------------------------|-------|-----------------------------|
| 2               | Sperren                                 | 1 Bit | Objekt für den Sperrvorgang |
| Taballa O. Kana | www.ileation.cold.club.Co.comfunctation |       |                             |

Tabelle 9: Kommunikationsobjekt Sperrfunktion

Das nachfolgende Diagramm beschreibt den Sperrvorgang, wenn für das "Verhalten bei Sperren" EIN parametriert wurde und für das "Verhalten bei Entsperren" AUS parametriert wurde:

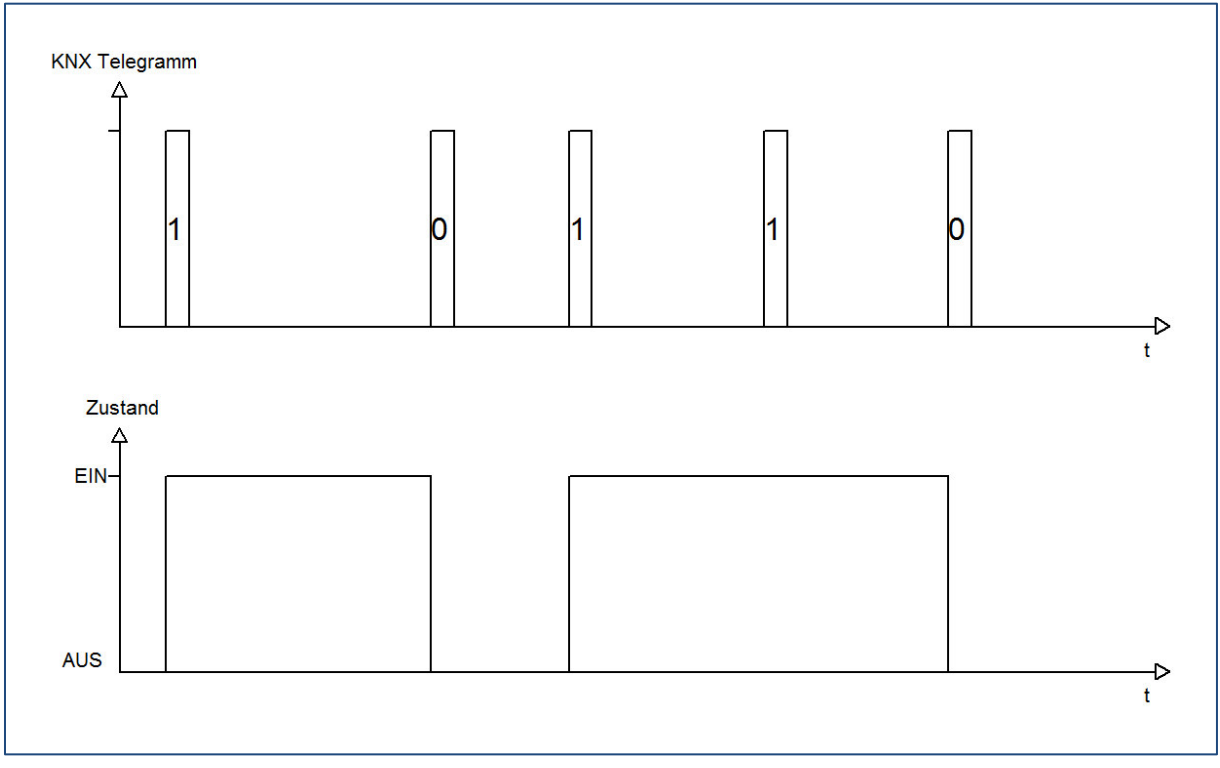

Das KNX-Telegramm zeigt, welche Wert dem Sperrobjekt gesendet wurden. Auf die Aktivierung (=Sendung einer logischen "1") reagiert der dazugehörige Kanal mit dem Einschalten dieses Kanals. Wird der Sperrvorgang deaktiviert (=Sendung einer logischen "0") so wird der dazugehörige Kanal wieder ausgeschaltet.

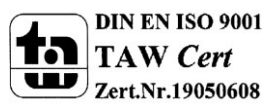

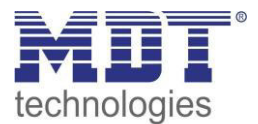

#### 4.3.4 Verhalten bei Busspannungsausfall/ -wiederkehr

Das nachfolgende Bild zeigt die Einstellmöglichkeiten in der ETS-Software:

| Verhalten bei Busspannungswiederkehr | keine Änderung | ▼] |
|--------------------------------------|----------------|----|
| Verhalten bei Busspannungsausfall    | keine Änderung | -  |
|                                      | AUS<br>EIN     |    |
|                                      | keine Änderung |    |

Abbildung 9: Verhalten bei Busspannungsausfall/-wiederkehr

Die nachfolgende Tabelle zeigt die Auswahlmöglichkeiten für das Verhalten bei Busspannungsausfall, sowie Busspannungswiederkehr:

| ETS-Text               | Wertebereich            | Kommentar                    |
|------------------------|-------------------------|------------------------------|
|                        | [Defaultwert]           |                              |
| Verhalten bei          | EIN                     | Verhalten auf einen          |
| Busspannungsausfall /  | <ul> <li>AUS</li> </ul> | Busspannungsausfall          |
| Verhalten bei          | keine Änderung          |                              |
| Busspannungswiederkehr |                         |                              |
| Verhalten bei          | EIN                     | Verhalten auf die Wiederkehr |
| Busspannungsausfall /  | <ul> <li>AUS</li> </ul> | der Busspannung              |
| Verhalten bei          | keine Änderung          |                              |
| Busspannungswiederkehr |                         |                              |

Tabelle 10: Auswahlmöglichkeiten Sperren/Entsperren

Der Ausgang kann im Falle eines Busspannungsausfalls einen bestimmten Zustand(Ein/Aus) annehmen oder den aktuellen Zustand(keine Änderung) beibehalten. Gleiches gilt auch für den Fall der Busspannungswiederkehr.

Hier ist eine gewissenhafte Parametrierung besonders wichtig, da ansonsten im Fehlerfall unvorhergesehene Aktionen erfolgen können.

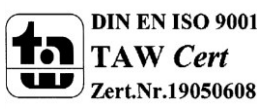

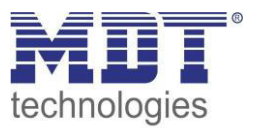

# 4.4 Schaltausgang A...[P]

Wird ein Kanal als Schaltausgang ausgewählt, so erscheint dieser z.B. als Kanal A Schalten. Bei Aufruf dieses Kanals sind folgende Parametrierungsmöglichkeiten, welche für alle Kanäle identisch sind, vorhanden:

| Betrieb als                          | Schließer 🔹         |
|--------------------------------------|---------------------|
| Einschaltverzögerung [s]             | 0                   |
| Ausschaltverzögerung [s]             | 0                   |
| Zentrale Schaltfunktion              | aktiv               |
| Verhalten bei Sperren                | EIN                 |
| Verhalten bei Entsperren             | AUS                 |
| Verhalten bei Busspannungswiederkehr | keine Änderung 🔹    |
| Verhalten bei Busspannungsausfall    | keine Änderung 🔹    |
|                                      |                     |
| Logikfunktionen                      | mit zwei Objekten 🔻 |
| Logische Operation                   | ODER •              |
| Szene                                | aktiv               |

Abbildung 10: Parameter Schaltausgang

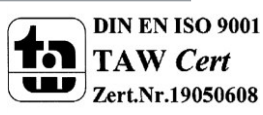

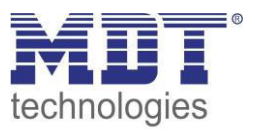

#### Die Tabelle zeigt für den Zustand Schaltausgang alle möglichen Parametereinstellungen:

| ETS-Text                  | Wertebereich                          | Kommentar                              |
|---------------------------|---------------------------------------|----------------------------------------|
|                           | [Defaultwert]                         |                                        |
| Betriebsart als           | <ul> <li>Schließer</li> </ul>         | Betriebsart des jeweiligen Ausgangs    |
|                           | <ul> <li>Öffner</li> </ul>            |                                        |
| Einschaltverzögerung      | 030000 sek                            | Einschaltverzögerung in Sekunden       |
|                           | [0=keine Verzögerung]                 |                                        |
| Ausschaltverzögerung      | 030000 sek                            | Ausschaltverzögerung in Sekunden       |
|                           | [0=keine Verzögerung]                 |                                        |
| Zentrales Schalten        | nicht aktiv                           | Zentralfunktion                        |
|                           | <ul> <li>aktiv</li> </ul>             |                                        |
| Verhalten bei Sperren     | AUS                                   | Verhalten auf Sperrvorgang             |
|                           | EIN                                   |                                        |
|                           | keine Änderung                        |                                        |
| Verhalten bei Entsperren  | AUS                                   | Verhalten auf Entsperrvorgang          |
|                           | EIN                                   |                                        |
|                           | keine Änderung                        |                                        |
| Verhalten bei Busausfall  | AUS                                   | Verhalten im Falle eines               |
|                           | EIN                                   | Busspannungsausfalls                   |
|                           | keine Änderung                        |                                        |
| Verhalten bei Busrückkehr | AUS                                   | Verhalten im Falle einer               |
|                           | EIN                                   | Busspannungswiederkehr                 |
|                           | keine Änderung                        |                                        |
| Logikfunktion             | nicht aktiv                           | Verknüpfung mit Logikfunktion          |
|                           | <ul> <li>mit einem Objekt</li> </ul>  |                                        |
|                           | <ul> <li>mit zwei Objekten</li> </ul> |                                        |
| Logikoperation            | <ul> <li>Oder</li> </ul>              | Auswahl der gewünschten                |
|                           | Und                                   | Logikfunktion                          |
|                           |                                       | kann nur bei aktivierter Logik         |
|                           |                                       | ausgewählt werden                      |
| Szene                     | nicht aktiv                           | Ansteuerung von Szenen                 |
|                           | <ul> <li>aktiv</li> </ul>             | Wird dieser Wert auf aktiv gesetzt, so |
|                           |                                       | wird eine zusätzliche Seite            |
|                           |                                       | eingeblendet.                          |
|                           |                                       | (siehe 2.6.4)                          |

Tabelle 11: Parameter Schalten

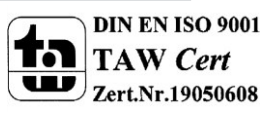

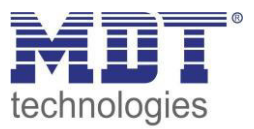

Die nachfolgenden Parameter, mit der Überschrift 4.4.x, sind nur für die Funktion "Schaltausgang" verfügbar.

#### 4.4.1 Ein-/Ausschaltverzögerung

Das nachfolgende Bild zeigt die Einstellmöglichkeiten in der ETS-Software:

| Einschaltverzögerung [s] | 0 |                   |
|--------------------------|---|-------------------|
| Ausschaltverzögerung [s] | 0 | <b>(</b> [030000] |

Abbildung 11: Ein-/Ausschaltverzögerung

Durch die Einschaltverzögerung wird ein verzögertes Einschalten des Schaltausgang bewirkt. Damit schaltet der Ausgang erst zu einem bestimmten Zeitpunkt, nachdem der Einschalt-Befehl erfolgt ist. Die Ausschaltverzögerung arbeitet nach dem gleichen Prinzip, wie die Einschaltverzögerung. Sie bewirkt ein zeitverzögertes Ausschalten.

Ein- und Ausschaltverzögerung können kombiniert werden.

Das nachfolgende Diagramm zeigt die Kombination einer Ein- und Ausschaltverzögerung:

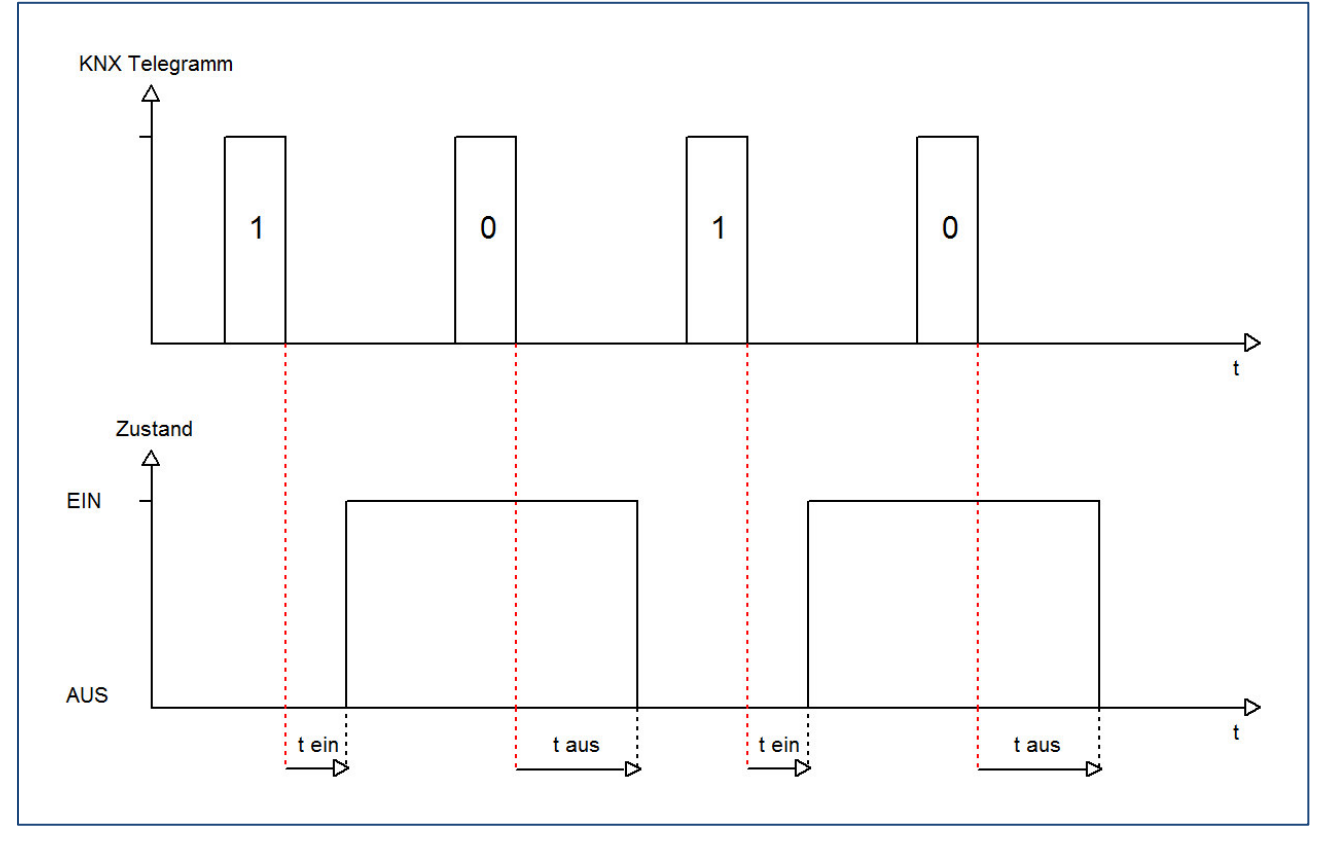

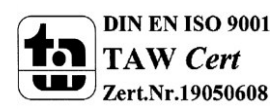

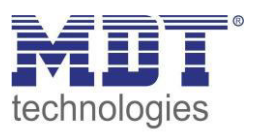

#### 4.4.2 Logikfunktionen

Das nachfolgende Bild zeigt die Einstellmöglichkeiten in der ETS-Software:

| Logikfunktionen    | mit zwei Objekten | • |
|--------------------|-------------------|---|
| Logische Operation | ODER              | • |
|                    | ODER              |   |
|                    | UND               |   |

Abbildung 12: Logikfunktionen

Bei der Logikfunktion kann ausgewählt werden zwischen einer Logikfunktion mit einem Objekt und einer Logikfunktion mit zwei Objekten. Des Weiteren kann die Logikfunktion als UND- oder als ODER-Funktion parametriert werden. Das nachfolgende Bild zeigt eine Übersicht über den prinzipiellen Logikaufbau mit 2 Objekten:

| Kommunikationsobjekt Logik 2         | ·> | &   |                   |
|--------------------------------------|----|-----|-------------------|
| Kommunikationsobjekt Logik 2         | 2  |     | <br>Relaisausgang |
| Kommunikationsobjekt Schalten Ein/Au | s  | >=1 |                   |

Abbildung 13: Übersicht Logikfunktion

Die Logikfunktion besteht somit aus den aktivierten Eingangsobjekten und dem Schaltobjekt für den jeweiligen Kanal. Der Ausgang der Logik ist der jeweilige Schalt-/Relaisausgang, also das physikalische Schalten des Kanals.

| Nummer | Name    | Größe | Verwendung                                |
|--------|---------|-------|-------------------------------------------|
| 6      | Logik 1 | 1 Bit | Logikobjekt 1, dient zur Einbindung einer |
|        |         |       | Logikfunktion                             |
| 7      | Logik 2 | 1 Bit | Logikobjekt 2, dient zur Einbindung einer |
|        |         |       | Logikfunktion                             |

Die nachfolgende Tabelle zeigt die dazugehörigen Kommunikationsobjekte:

Tabelle 12: Kommunikationsobjekte Logik

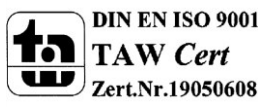

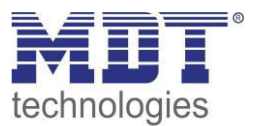

| UND-Verk | nüpfung |         | ODER-Verknüpfung |  |          |         |         |             |
|----------|---------|---------|------------------|--|----------|---------|---------|-------------|
| Schalten | Logik 1 | Logik 2 | Kanal            |  | Schalten | Logik 1 | Logik 2 | Kanal       |
| Ein/Aus  |         |         | geschaltet?      |  | Ein/Aus  |         |         | geschaltet? |
| 0        | 0       | 0       | Nein             |  | 0        | 0       | 0       | Nein        |
| 0        | 0       | 1       | Nein             |  | 0        | 0       | 1       | Ja          |
| 0        | 1       | 0       | Nein             |  | 0        | 1       | 0       | Ja          |
| 0        | 1       | 1       | Nein             |  | 0        | 1       | 1       | Ja          |
| 1        | 0       | 0       | Nein             |  | 1        | 0       | 0       | Ja          |
| 1        | 0       | 1       | Nein             |  | 1        | 0       | 1       | Ja          |
| 1        | 1       | 0       | Nein             |  | 1        | 1       | 0       | Ja          |
| 1        | 1       | 1       | Ja               |  | 1        | 1       | 1       | Ja          |

Die nachfolgende Tabelle soll die beiden Logikfunktionen verdeutlichen:

Tabelle 13:Logikfunktionen

siehe auch:

 $\rightarrow$  Anhang  $\rightarrow$  Beispiele  $\rightarrow$  6.6.1 Logikprogrammierung

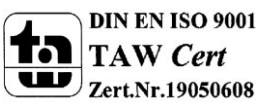

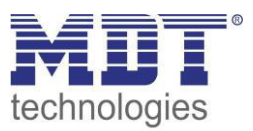

#### 4.4.3 Szenenfunktion

Wenn Raumfunktionen unterschiedlicher Gewerke (z.B. Licht, Heizung, Rollladen) mit einem Tastendruck oder einem Bedienbefehl gleichzeitig verändert werden sollen, dann bietet sich dazu die Szenenfunktion an. Mit dem Aufruf einer Szene können Sie z. B. die Raumbeleuchtung auf einen gewünschten Wert schalten oder dimmen, die Jalousien in eine gewünschte Position fahren und die Lamellen drehen, die Heizungsregelung auf Tagesbetrieb einstellen und die Stromversorgung für die Steckdosen eines Raumes zuschalten. Die Telegramme dieser Funktionen können nicht nur unterschiedliche Formate, sondern auch Werte mit unterschiedlicher Bedeutung haben (z. B. "O" bei Beleuchtung AUS und bei Jalousie ÖFFNEN). Ohne die Szenenfunktionen müssten Sie jedem Aktor ein getrenntes Telegramm senden, um die gleiche Einstellung zu erhalten.

Mit Hilfe der Szenenfunktion des Schaltaktors können Sie die Kanäle in eine Szenensteuerung einbinden. Dazu muss dem entsprechenden Speicherplatz (Szene A..H) der Wert zugeordnet werden. Pro Schaltausgang ist die Programmierung von bis zu 8 Szenen möglich. Wird in dem Schaltausgang die Szenenfunktion aktiviert, so erscheint für diesen Schaltausgang die dazugehörige Szenenkarte. Hier können die einzelnen Szenen aktiviert werden und Werte, Szenennummern und die Speicherfunktion EIN/AUS gesetzt werden.

Szenen werden durch den Empfang ihrer Szenennummer auf dem Szenenobjekt aktiviert. Ist in der Szene die Speicherfunktion aktiviert, so erfolgt die Abspeicherung der aktuellen Kanalwerte mit dem Objektwert der Szene. Die Kommunikationsobjekte von Szenen besitzen grundsätzlich die Größe 1 Byte.

Das nachfolgende Bild zeigt die Einstellmöglichkeiten in der ETS-Software, zur Aktivierung der Szenenfunktion:

| Szene | aktiv                |  |
|-------|----------------------|--|
|       | nicht aktiv<br>aktiv |  |
|       |                      |  |

Abbildung 14: Szenenfunktion

Die nachfolgende Tabelle zeigt das zugehörige Kommunikationsobjekt:

| Nummer | Name  | Größe  | Verwendung                  |
|--------|-------|--------|-----------------------------|
| 4      | Szene | 1 Byte | Aufruf der jeweiligen Szene |
|        |       |        |                             |

Tabelle 14: Kommunikationsobjekt Szene

Um eine bestimmte Szene aufzurufen, muss an das Kommunikationsobjekt für die Szenenfunktion der Wert der jeweiligen Szene gesendet werden. Der Wert zum Szenenaufruf ist dabei jedoch immer um eine Zahl geringer als die eingestellte Szenennummer. Soll z.B. die Szene 1 aufgerufen werden, so muss eine 0 gesendet werden. Die Szenennummern können also die Werte von 1-64 haben, die Werte zum Aufruf der Szene jedoch nur von 0-63.

Wird in einem Binäreingang der Szenenaufruf aktiviert so muss im Binäreingang die gleiche Szenennummer wie im Schaltaktor eingestellt werden. Der Binäreingang sendet dann automatisch den richtigen Wert für den Szenenaufruf.

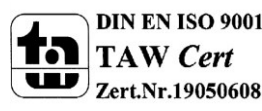

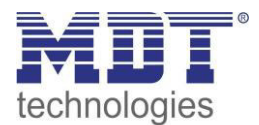

Für jeden Kanal sind 8 Speichermöglichkeiten für Szenen vorhanden. Diese 8 Speichersätze können den 64 möglichen Szenennummern frei zugeordnet werden.

| Szene speichern | gesperrt 🔹 |
|-----------------|------------|
| Szene A         | AUS        |
| Szene Nummer A  | 1          |
| Szene B         | AUS        |
| Szene Nummer B  | 2          |
| Szene C         | AUS        |
| Szene Nummer C  | 3          |
| Szene D         | AUS        |
| Szene Nummer D  | 4          |
| Szene E         | AUS        |
| Szene Nummer E  | 5          |
| Szene F         | AUS        |
| Szene Nummer F  | 6          |
| Szene G         | AUS        |
| Szene Nummer G  | 7          |
| Szene H         | AUS        |
| Szene Nummer H  | 8          |

Abbildung 15: Unterfunktion Szene

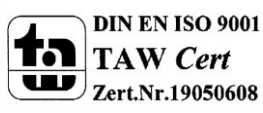

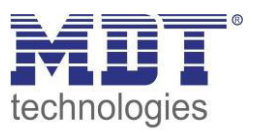

Die Tabelle zeigt die möglichen Szeneneinstellungen, welche für alle Kanäle identisch sind und bei aktivierter Szene im Schaltausgang möglich sind:

| ETS-Text        | Wertebereich                    | Kommentar                              |
|-----------------|---------------------------------|----------------------------------------|
|                 | [Defaultwert]                   |                                        |
| Szene speichern | <ul> <li>gesperrt</li> </ul>    | Lernen von Szenarios; Speicherfunktion |
|                 | <ul> <li>freigegeben</li> </ul> | freigeben, sperren                     |
| Szene A         | AUS                             | Reaktion des angewählten Kanals auf    |
|                 | EIN                             | den Aufruf dieser Szene                |
| Szene Nummer A  | 1-64                            | Szenennummer; Ansprechwert =           |
|                 | [1]                             | Szenennummer um 1 herabgesetzt         |
| Szene B         | AUS                             | Reaktion des angewählten Kanals auf    |
|                 | EIN                             | den Aufruf dieser Szene                |
| Szene Nummer B  | 1-64                            | Szenennummer; Ansprechwert =           |
|                 | [2]                             | Szenennummer um 1 herabgesetzt         |
| Szene C         | AUS                             | Reaktion des angewählten Kanals auf    |
|                 | EIN                             | den Aufruf dieser Szene                |
| Szene Nummer C  | 1-64                            | Szenennummer; Ansprechwert =           |
|                 | [3]                             | Szenennummer um 1 herabgesetzt         |
| Szene D         | AUS                             | Reaktion des angewählten Kanals auf    |
|                 | EIN                             | den Aufruf dieser Szene                |
| Szene Nummer D  | 1-64                            | Szenennummer; Ansprechwert =           |
|                 | [4]                             | Szenennummer um 1 herabgesetzt         |
| Szene E         | AUS                             | Reaktion des angewählten Kanals auf    |
|                 | EIN                             | den Aufruf dieser Szene                |
| Szene Nummer E  | 1-64                            | Szenennummer; Ansprechwert =           |
|                 | [5]                             | Szenennummer um 1 herabgesetzt         |
| Szene F         | AUS                             | Reaktion des angewählten Kanals auf    |
|                 | EIN                             | den Aufruf dieser Szene                |
| Szene Nummer F  | 1-64                            | Szenennummer; Ansprechwert =           |
|                 | [6]                             | Szenennummer um 1 herabgesetzt         |
| Szene G         | AUS                             | Reaktion des angewählten Kanals auf    |
|                 | EIN                             | den Aufruf dieser Szene                |
| Szene Nummer G  | 1-64                            | Szenennummer; Ansprechwert =           |
|                 | [7]                             | Szenennummer um 1 herabgesetzt         |
| Szene H         | AUS                             | Reaktion des angewählten Kanals auf    |
|                 | ■ EIN                           | den Aufruf dieser Szene                |
| Szene Nummer H  | 1-64                            | Szenennummer; Ansprechwert =           |
|                 | [8]                             | Szenennummer um 1 herabgesetzt         |

Tabelle 15: Parameter Szene

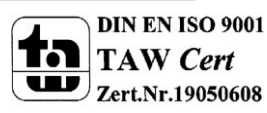

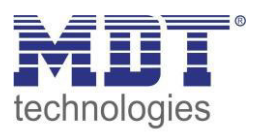

Wird ein Kanal als Szene ausgewählt, so erscheint ein Unterpunkt Szene für diesen Kanal. In diesem Unterpunkt kann dem Kanal dann für den Aufruf der jeweiligen Szene (A-H) eine Reaktion, EIN oder AUS, zugewiesen werden (siehe Bild 14, Tabelle 17). Jeder Kanal kann auf 8 verschiedene Szenen reagieren. Durch Senden des Ansprechwertes, für die jeweilige Szene, wird die Szene aufgerufen und der Kanal nimmt seinen parametrierten Zustand an. Dabei wird auch die individuelle Parametrierung des jeweiligen Kanals berücksichtigt. Soll der Kanal zum Beispiel beim Aufruf der Szene A eingeschaltet werden und ist gleichzeitig bei diesem Kanal eine Einschaltverzögerung von 5s parametriert, so wird der Kanal 5s nach Aufruf der Szene A eingeschaltet.

Bei der Programmierung ist zu beachten, dass wenn 2 oder mehr Kanäle auf die gleiche Szenennummer reagieren sollen, die Kommunikationsobjekte für die Szenen in den gleichen Gruppenadressen untergebracht wurden. Durch Senden des Ansprechwertes für die Szene, werden dann alle Kanäle angesprochen. Bei der Programmierung der Szenenfunktion macht eine Aufteilung nach den Szenen Sinn, um die Programmierung übersichtlich zu gestalten. Falls ein Kanal nun auf 8 Szenen reagieren soll, so wird das zugehörige Kommunikationsobjekt auch in 8 Gruppenadressen eingebunden.

| Hauptgruppen                  | Objekt                                                        | Gerät                                                                                   | Senden      | K           | L      | S           | Ü | Α           |
|-------------------------------|---------------------------------------------------------------|-----------------------------------------------------------------------------------------|-------------|-------------|--------|-------------|---|-------------|
| 🖃 🔛 1 Gebäude                 | 글之4: Kanal A - Scene                                          | 1.1.2 AKI-1216.01 Schaltaktor 12-fach                                                   | S           | к           | -      | S           | - | -           |
| ⊡                             |                                                               | 1.1.2 AKI-1216.01 Schaltaktor 12-fach                                                   | S           | Κ           | -      | S           | - |             |
| Bell 2 Same B                 | 글볶 36: Kanal E - Scene                                        | 1.1.2 AKI-1216.01 Schaltaktor 12-fach                                                   | S           | к           | -      | S           | - | -           |
| E Z Szene B                   | ,,,,,,,,,,,,,,,,,,,,,,,,,,,,,,,,,,,,,                         | 1.1.2 AKI-1216.01 Schaltaktor 12-fach                                                   | S           | K           | -      | S           | - | -           |
|                               | 77 S. LANDER BROKEN 25, 143 15                                |                                                                                         |             |             |        |             |   |             |
| Hauptgruppen                  | Objekt                                                        | Gerät                                                                                   | Senden      | K           | L      | S           | Ü | Α           |
| Hauptgruppen<br>⊡-₩ 1 Gebäude | Objekt<br>과건28: Kanal D - Scene                               | Gerät<br>1.1.2 AKI-1216.01 Schaltaktor 12-fach                                          | Senden      | K<br>K      | L<br>- | S<br>S      | Ü | A<br>-      |
| Hauptgruppen<br>              | Objekt<br>一<br>成之28: Kanal D - Scene<br>家之20: Kanal C - Scene | Gerät<br>1.1.2 AKI-1216.01 Schaltaktor 12-fach<br>1.1.2 AKI-1216.01 Schaltaktor 12-fach | Senden<br>S | K<br>K<br>K | L<br>- | S<br>S<br>S | Ü | A<br>-<br>- |

Die folgenden Bilder sollen diese Aufteilung verdeutlichen:

Abbildung 16: Szenenprogrammierung

Da die Kanäle A und D auf den Aufruf der Szene A und der Szene B reagieren sollen, wurden diese in beide Gruppenadressen eingebunden.

Des Weiteren kann für jeden Kanal unter dem Menüpunkt "Szene speichern" ausgewählt werden, ob die Speicherfunktion freigegeben wird oder gesperrt wird. Durch die Speicherfunktion ist es über einen Binäreingang nicht nur möglich die Szene aufzurufen, sondern auch über einen langen Tastendruck, die aktuellen Werte des Schaltaktors (EIN oder AUS) für diese Szene abzuspeichern. Alte Werte der Szene werden durch diese Funktion überschrieben.

Ein ausführliches Beispiel zur Szenenprogrammierung finden Sie im Anhang: → Anhang → 6.5. Beispiele → 6.5.3 Szenenprogrammierung

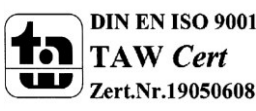

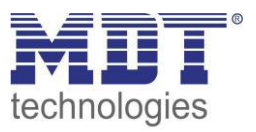

Um eine Szene aufzurufen oder einen neuen Wert für die Szene zu speichern wird der entsprechende Code an das zugehörige Kommunikationsobjekt für die Szene gesendet:

| Szene | Abru | ufen | Speid | chern |
|-------|------|------|-------|-------|
|       | Hex. | Dez. | Hex.  | Dez.  |
| 1     | 0x00 | 0    | 0x80  | 128   |
| 2     | 0x01 | 1    | 0x81  | 129   |
| 3     | 0x02 | 2    | 0x82  | 130   |
| 4     | 0x03 | 3    | 0x83  | 131   |
| 5     | 0x04 | 4    | 0x84  | 132   |
| 6     | 0x05 | 5    | 0x85  | 133   |
| 7     | 0x06 | 6    | 0x86  | 134   |
| 8     | 0x07 | 7    | 0x87  | 135   |
| 9     | 0x08 | 8    | 0x88  | 136   |
| 10    | 0x09 | 9    | 0x89  | 137   |
| 11    | 0x0A | 10   | 0x8A  | 138   |
| 12    | 0x0B | 11   | 0x8B  | 139   |
| 13    | 0x0C | 12   | 0x8C  | 140   |
| 14    | 0x0D | 13   | 0x8D  | 141   |
| 15    | 0x0E | 14   | 0x8E  | 142   |
| 16    | 0x0F | 15   | 0x8F  | 143   |
| 17    | 0x10 | 16   | 0x90  | 144   |
| 18    | 0x11 | 17   | 0x91  | 145   |
| 19    | 0x12 | 18   | 0x92  | 146   |
| 20    | 0x13 | 19   | 0x93  | 147   |
| 21    | 0x14 | 20   | 0x94  | 148   |
| 22    | 0x15 | 21   | 0x95  | 149   |
| 23    | 0x16 | 22   | 0x96  | 150   |
| 24    | 0x17 | 23   | 0x97  | 151   |
| 25    | 0x18 | 24   | 0x98  | 152   |
| 26    | 0x19 | 25   | 0x99  | 153   |
| 27    | 0x1A | 26   | 0x9A  | 154   |
| 28    | 0x1B | 27   | 0x9B  | 155   |
| 29    | 0x1C | 28   | 0x9C  | 156   |
| 30    | 0x1D | 29   | 0x9D  | 157   |
| 31    | 0x1E | 30   | 0x9E  | 158   |
| 32    | 0x1F | 31   | 0x9F  | 159   |

Tabelle 16: Szenenaufruf und Speichern

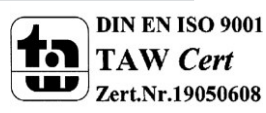

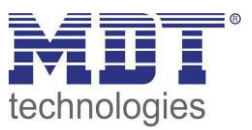

# 4.5 Treppenlicht A...[P]

Wird ein Kanal als Treppenlicht ausgewählt, so erscheint dieser z.B. als Kanal B Treppenlicht. Bei Aufruf dieses Kanals sind folgende Parametrierungsmöglichkeiten, welche für alle Kanäle identisch sind, vorhanden:

| Betrieb als                          | Schließer 🔹      |
|--------------------------------------|------------------|
| Treppenlichtzeit in [s]              | 120              |
| Vorwarnung                           | nicht aktiv 🗸    |
|                                      |                  |
| Manuelles Ausschalten                | nicht aktiv      |
| Verlängern bei Treppenlicht          | nicht aktiv 🔹    |
| Zantrala Cohaltfunktion              |                  |
| Verbelter hei Germen                 | nicht aktiv      |
|                                      | keine Anderung 🔹 |
| Verhalten bei Entsperren             | keine Anderung 🔹 |
| Verhalten bei Busspannungswiederkehr | keine Anderung 🔻 |
| Verhalten bei Busspannungsausfall    | keine Änderung 🔹 |

Abbildung 17: Parameter Treppenlicht

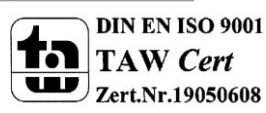

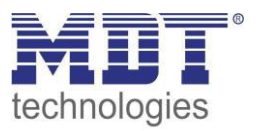

#### Die Tabelle zeigt, für den Zustand Treppenlicht, alle möglichen Parametereinstellungen:

| ETS-Text                    | Wertebereich                  | Kommentar                                |
|-----------------------------|-------------------------------|------------------------------------------|
|                             | [Defaultwert]                 |                                          |
| Betriebsart als             | <ul> <li>Schließer</li> </ul> | Betriebsart des jeweiligen Ausgangs      |
|                             | <ul> <li>Öffner</li> </ul>    |                                          |
| Treppenlichtzeit in [s]     | 065535 sek                    | Dauer des Einschaltvorgangs              |
|                             | [120 sek]                     |                                          |
| Vorwarnung                  | nicht aktiv                   | aktiviert die Vorwarnfunktion            |
|                             | <ul> <li>aktiv</li> </ul>     |                                          |
| Warndauer in [s]            | 065535 sek                    | Dauer der Warnung                        |
|                             | [120 sek]                     |                                          |
| Vorwarnzeit in [s]          | 065535 sek                    | Einstellung wie lange das Licht nach der |
|                             | [120 sek]                     | Warnung noch eingeschaltet bleiben       |
|                             |                               | soll                                     |
|                             |                               | Gesamtdauer des Schaltvorgangs ist die   |
|                             |                               | Summe aus Treppenlicht, Warndauer        |
|                             |                               | und Vorwarnzeit.                         |
| manuelles Ausschalten       | nicht aktiv                   | Aktivierung des manuellen Ausschaltens   |
|                             | <ul> <li>aktiv</li> </ul>     | der Treppenlichtfunktion                 |
| Verlängern bei Treppenlicht | nicht aktiv                   | Aktivierung einer möglichen              |
|                             | <ul> <li>aktiv</li> </ul>     | Verlängerung des Treppenlichts           |
| Zentrales Schalten          | nicht aktiv                   | Aktivierung der Zentralfunktion          |
|                             | <ul> <li>aktiv</li> </ul>     |                                          |
| Verhalten bei Sperren       | AUS                           | Verhalten auf Sperrvorgang               |
|                             | EIN                           |                                          |
|                             | keine Änderung                |                                          |
| Verhalten bei Entsperren    | AUS                           | Verhalten auf Entsperrvorgang            |
|                             | EIN                           |                                          |
|                             | keine Änderung                |                                          |
| Verhalten bei Busausfall    | AUS                           | Verhalten auf einen                      |
|                             | EIN                           | Busspannungsausfall                      |
|                             | keine Änderung                |                                          |
| Verhalten bei               | AUS                           | Verhalten auf eine                       |
| Busspannungswiederkehr      | EIN                           | Busspannungswiederkehr                   |
|                             | keine Änderung                |                                          |

Tabelle 17: Parameter Treppenlicht

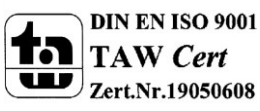

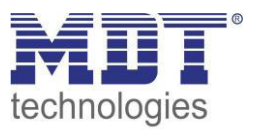

Die nachfolgenden Parameter, mit der Überschrift 4.5.x, sind nur für die Funktion "Treppenlicht" verfügbar.

#### 4.5.1 Treppenlichtfunktion/ Treppenlichtzeit

Das nachfolgende Bild zeigt die Einstellmöglichkeiten in der ETS-Software:

| Kanal A Treppenlicht    |             |   |  |  |
|-------------------------|-------------|---|--|--|
| Betrieb als             | Schließer   | • |  |  |
| Treppenlichtzeit in [s] | 120         |   |  |  |
| Vorwarnung              | nicht aktiv | • |  |  |

Abbildung 18: Treppenlichtzeit

Die Treppenlichtfunktion wird aktiviert, sobald einem Kanal der Zustand Treppenlicht, in der Kanalauswahl, zugewiesen wird. Die Treppenlichtfunktion ermöglicht ein automatisches Ausschalten des Schaltausgangs nach einer voreingestellten Zeit. Die Treppenlichtzeit ist frei parametrierbar. An die Treppenlichtfunktion schließen sich weitere Funktionsmöglichkeiten an, welche im folgenden beschrieben werden und einzeln aktiviert, bzw. deaktiviert werden können.

Die nachfolgende Tabelle zeigt das zugehörige Kommunikationsobjekt:

| 1 Treppenlicht 1 Bit Aufruf der Treppenlichtfunktion | Nummer | Name         | Größe | Verwendung                      |
|------------------------------------------------------|--------|--------------|-------|---------------------------------|
|                                                      | 1      | Treppenlicht | 1 Bit | Aufruf der Treppenlichtfunktion |

Tabelle 18: Kommunikationsobjekt Treppenlicht

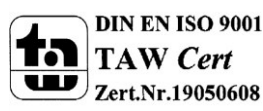

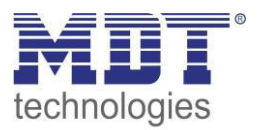

#### 4.5.2 Vorwarnung und Warnung

Das nachfolgende Bild zeigt die Einstellmöglichkeiten in der ETS-Software:

| Vorwarnung         | aktiv | •                                     |
|--------------------|-------|---------------------------------------|
| Warndauer in [s]   | 1     | [030000]                              |
| Vorwarnzeit in [s] | 10    | · · · · · · · · · · · · · · · · · · · |

Abbildung 19: Warndauer & Vorwarnzeit

Die Warnfunktion wird aktiviert, sobald in dem als Treppenlicht ausgewählten Kanal der Parameter Vorwarnung auf aktiv gesetzt wird. Anschließend können die Warndauer und die Vorwarnzeit parametriert werden. Die Warnfunktion dient der Warnung, dass die Treppenlichtzeit fast abgelaufen ist und der Ausgang gleich abgeschaltet wird. Dies geschieht durch ein Abschalten des Ausgangs für den Zeitraum der parametrierten Warndauer. Hier empfiehlt sich ein relativ kleiner Wert von 1-3s. Nachdem diese Warnung abgeklungen ist, wird das Licht wieder für die eingestellte Vorwarnzeit eingeschaltet. Durch diese Vorwarnzeit bleibt so die Möglichkeit die Treppenlichtzeit zu verlängern, falls diese Funktion aktiviert wurde, oder das Treppenhaus zu verlassen. Hier empfiehlt sich eine dynamische Programmierung nach den vorliegenden Gegebenheiten (nächster Lichtaschalter, Länge des Treppenhauses, etc.). Die Gesamtschaltzeit des Schaltvorgangs ergibt sich somit aus der Addition der drei Zeiten, was die nachfolgende Grafik verdeutlichen soll:

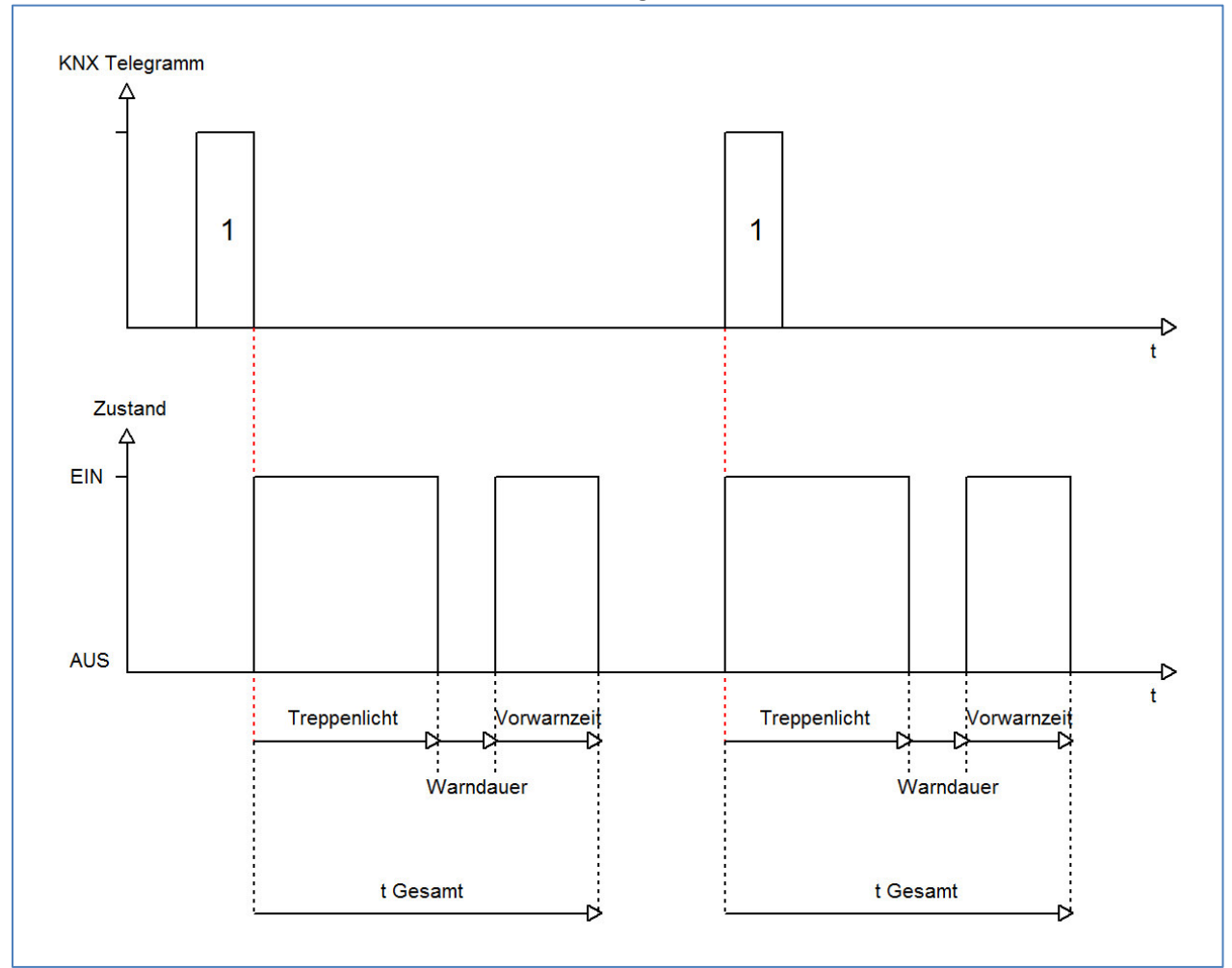

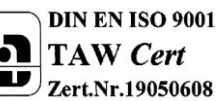

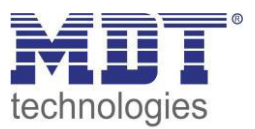

#### 4.5.3 Manuelles Ausschalten

Das nachfolgende Bild zeigt die Einstellmöglichkeiten in der ETS-Software:

Abbildung 20: manuelles Ausschalten

Ist diese Funktion aktiviert, so kann der Kanal auch vor Ablauf der eingestellten Treppenlichtzeit abgeschaltet werden. Dazu muss dem Kanal eine logische 0 gesendet werden. Ist diese Funktion nicht aktiviert, so schaltet der Kanal immer erst nach Ablauf der Treppenlichtzeit ab.

#### 4.5.4 Verlängern bei Treppenlicht

Das nachfolgende Bild zeigt die Einstellmöglichkeiten in der ETS-Software:

| Verlängern bei Treppenlicht | nicht aktiv |
|-----------------------------|-------------|
|                             | nicht aktiv |
|                             | aktiv       |
|                             |             |

Abbildung 21: Verlängern bei Treppenlicht

Durch Aktivieren dieser Funktion ist die Treppenlichtzeit nachtriggerbar. Das heißt sobald der Kanal aktiviert ist und die Treppenlichtzeit, bereits z.B. zu 2/3 abgelaufen ist, wird die Treppenlichtzeit bei erneutem Ansprechen des Kanals erneut von vorne gestartet.

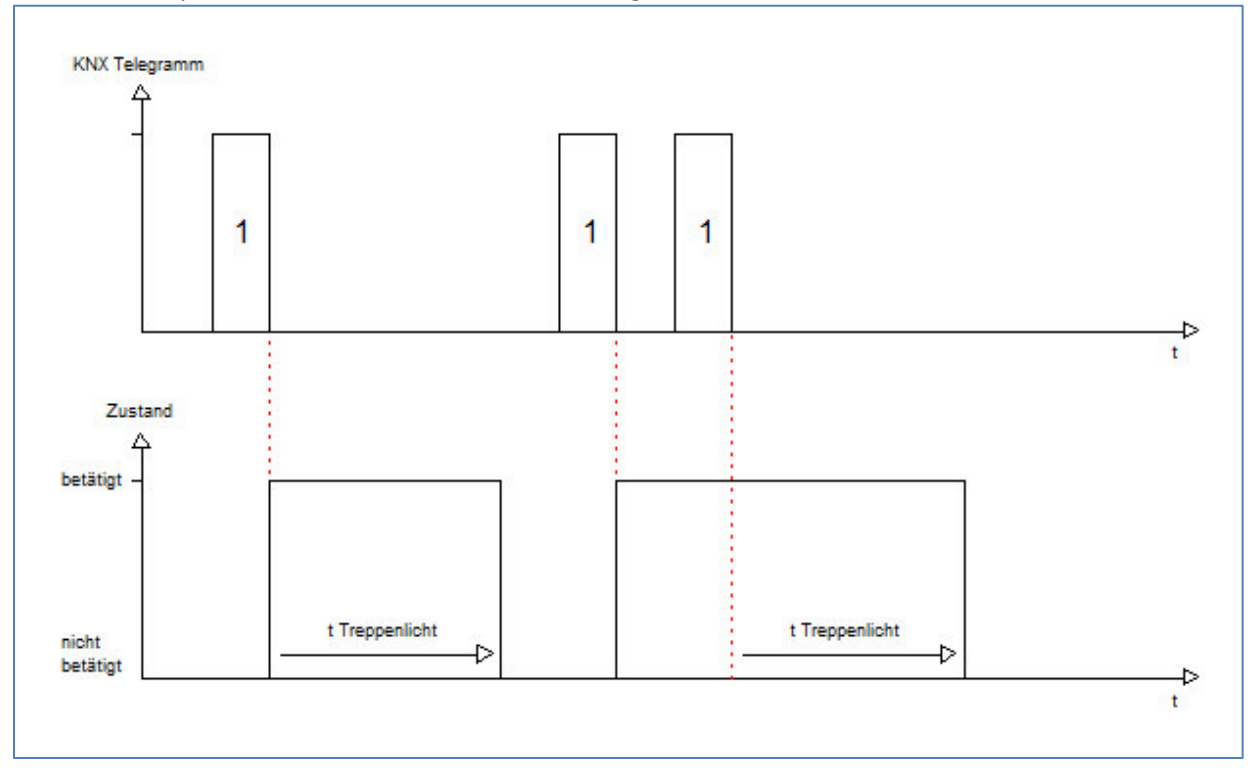

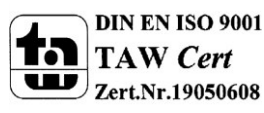

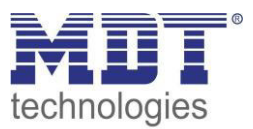

# **5** Index

# 5.1 Abbildungsverzeichnis

| Abbildung 1: Anschlussbeispiel AKI-1216.01 (R2.x)                | Fehler! Textmarke nicht definiert. |
|------------------------------------------------------------------|------------------------------------|
| Abbildung 2: Anschlussbeispiel AKI-0816.01 (ab R3.0)             | Fehler! Textmarke nicht definiert. |
| Abbildung 3: Anschlussbeispiel AKS-1216.01                       | Fehler! Textmarke nicht definiert. |
| Abbildung 4: Anschlussbeispiel AKS-0816.02                       | Fehler! Textmarke nicht definiert. |
| Abbildung 5: Anschlussbeispiel AKK-1610.01                       | 5                                  |
| Abbildung 6: Anschlussbeispiel AKK-0816.02                       | 5                                  |
| Abbildung 7: Übersicht Hardwaremodul Schaltaktor (Bsp.: Schaltal | (tor AKI 1216.01)6                 |
| Abbildung 8: Allgemeiner Parameter                               |                                    |
| Abbildung 9: Kanalzuweisung                                      |                                    |
| Abbildung 10: Relaisbetriebsart                                  |                                    |
| Abbildung 11: Zentralfunktion                                    |                                    |
| Abbildung 12: Sperrfunktionen                                    |                                    |
| Abbildung 13: Verhalten bei Busspannungsausfall/-wiederkehr      |                                    |
| Abbildung 14: Parameter Schaltausgang                            |                                    |
| Abbildung 15: Ein-/Ausschaltverzögerung                          |                                    |
| Abbildung 16: Logikfunktionen                                    |                                    |
| Abbildung 17: Übersicht Logikfunktion                            |                                    |
| Abbildung 18: Szenenfunktion                                     |                                    |
| Abbildung 19: Unterfunktion Szene                                |                                    |
| Abbildung 20: Szenenprogrammierung                               |                                    |
| Abbildung 21: Parameter Treppenlicht                             |                                    |
| Abbildung 22: Treppenlichtzeit                                   |                                    |
| Abbildung 23: Warndauer & Vorwarnzeit                            |                                    |
| Abbildung 24: manuelles Ausschalten                              |                                    |
| Abbildung 25: Verlängern bei Treppenlicht                        |                                    |
|                                                                  |                                    |

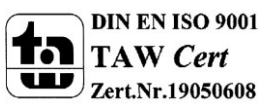

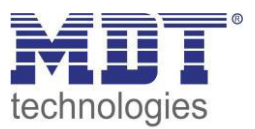

# 5.2 Tabellenverzeichnis

| Tabelle 1: Übersicht Funktionsmöglichkeiten Schaltaktor  | 7  |
|----------------------------------------------------------|----|
| Tabelle 2: Kommunikationsobjekte                         |    |
| Tabelle 3: Kommunikationsobjekte - Standardeinstellungen |    |
| Tabelle 4: Parameter - Allgemein                         |    |
| Tabelle 5: Parameter Kanal                               |    |
| Tabelle 6: Auswahlmöglichkeiten Relaisbetriebsart        | 15 |
| Tabelle 7: Kommunikationsobjekte Zentralfunktion         |    |
| Tabelle 8: Auswahlmöglichkeiten Sperren/Entsperren       |    |
| Tabelle 9: Kommunikationsobjekt Sperrfunktion            |    |
| Tabelle 10: Auswahlmöglichkeiten Sperren/Entsperren      |    |
| Tabelle 11: Parameter Schalten                           | 20 |
| Tabelle 12: Kommunikationsobjekte Logik                  |    |
| Tabelle 13:Logikfunktionen                               |    |
| Tabelle 14: Kommunikationsobjekt Szene                   |    |
| Tabelle 15: Parameter Szene                              |    |
| Tabelle 16: Szenenaufruf und Speichern                   |    |
| Tabelle 17: Parameter Treppenlicht                       |    |
| Tabelle 18: Kommunikationsobjekt Treppenlicht            |    |

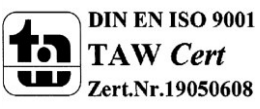

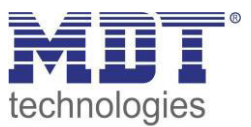

# 6 Anhang

#### 6.1 Gesetzliche Bestimmungen

Die oben beschriebenen Geräte dürfen nicht in Verbindung mit Geräten benutzt werden, welche direkt oder indirekt menschlichen , gesundheits- oder lebenssichernden Zwecken dienen. Ferner dürfen die beschriebenen Geräten nicht benutzt werden, wenn durch ihre Verwendung Gefahren für Menschen, Tiere oder Sachwerte entstehen können.

Lassen Sie das Verpackungsmaterial nicht achtlos liegen, Plastikfolien/-tüten etc. können für Kinder zu einem gefährlichen Spielzeug werden.

### **6.2 Entsorgungsroutine**

Werfen Sie die Altgeräte nicht in den Hausmüll. Das Gerät enthalt elektrische Bauteile, welche als Elektronikschrott entsorgt werden müssen. Das Gehäuse besteht aus wiederverwertbarem Kunststoff.

#### 6.3 Montage

# Lebensgefahr durch elektrischen Strom:

Alle Tätigkeiten am Gerät dürfen nur durch Elektrofachkräfte erfolgen. Die länderspezifischen Vorschriften, sowie die gültigen EIB-Richtlinien sind zu beachten.

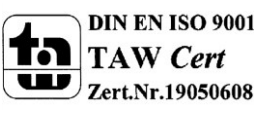

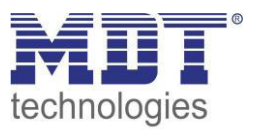

# 6.4 Datenblätter

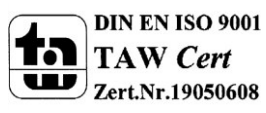

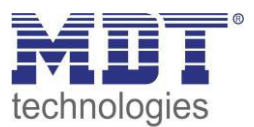

### 6.5 Menüstruktur

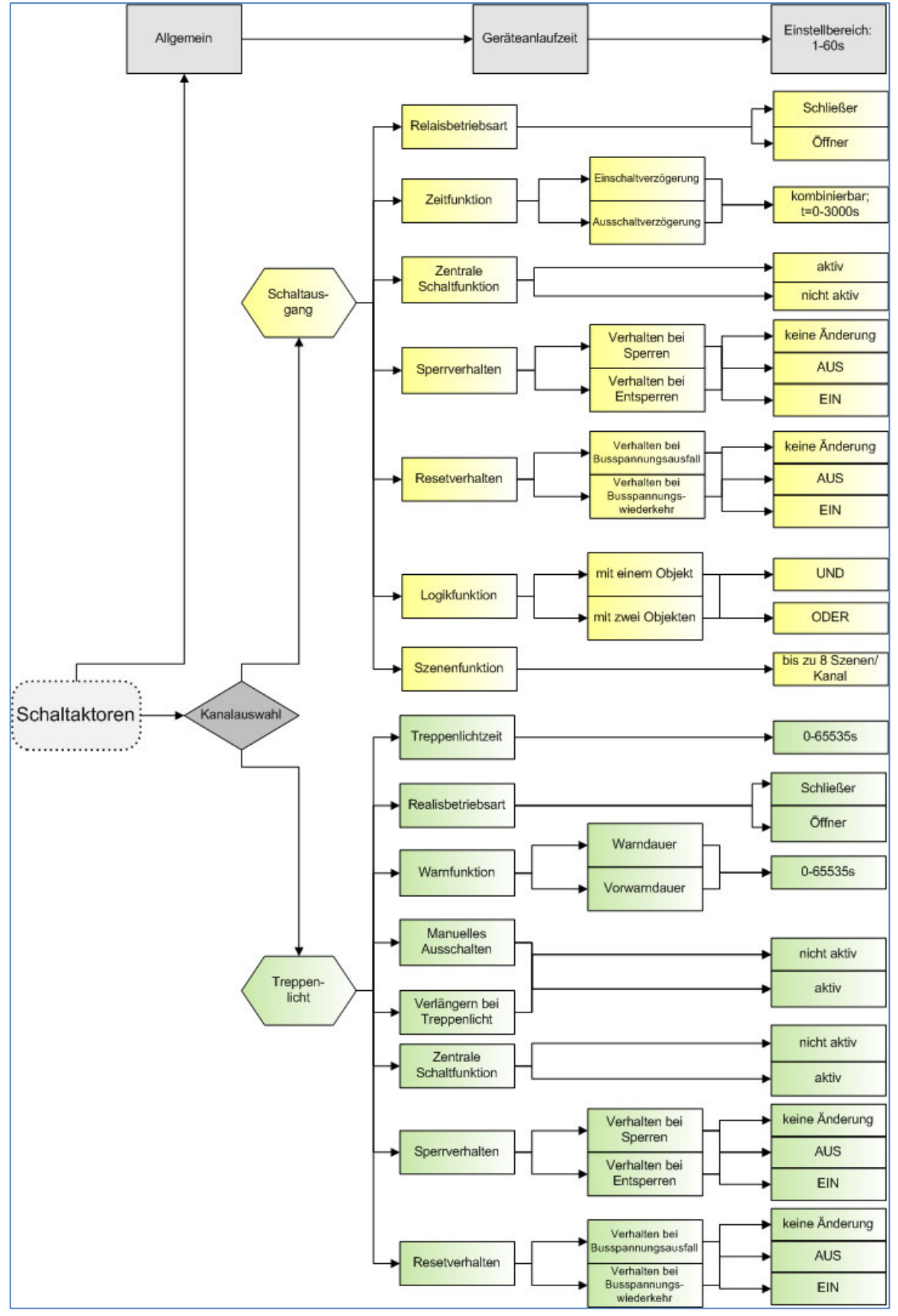

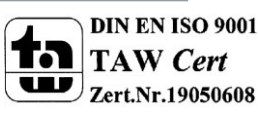

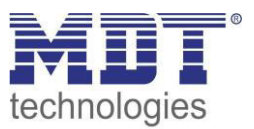

### 6.6 Beispiele zur Programmierung

#### 6.6.1 Logikprogrammierung

Im folgenden ist eine Logikprogrammierung dargestellt, wie Sie in der Anwendersoftware ETS 3 umgesetzt werden könnte. In diesem Beispiel soll der Schaltausgang A erst dann geschaltet werden können, wenn Kanal B UND Kanal C aktiv sind.

Im folgenden sind die Verknüpfungen der Kommunikationsobjekte zu sehen:

Erst wenn die Gruppenadresse 0/0/1 (Logik1 $\rightarrow$  Kanal B muss aktiv sein) und die Adresse 0/0/2(Logik2 $\rightarrow$  Kanal C muss aktiv sein) eine logische 1 ausgeben kann die Adresse 0/0/3 aktiv werden. Somit kann auch der Kanal A erst dann geschaltet werden.

| Datei Bearbeiten Ansicht Inbet                                                                                                    | riebnahme Djagnose Extr                                                                                                    |                                                                                                    |                                                                                                    |             |                                                 |                                                                                                  |                                                                                                    |                                                                                                    |                                                                                                    |                                                                                                    |                                                                      |                                                          |                                                                                                    |           |
|----------------------------------------------------------------------------------------------------|----------------------------------------------------------------------------------------------------|----------------------------------------------------------------------------------------------------|----------------------------------------------------------------------------------------------------|-------------|-------------------------------------------------|--------------------------------------------------------------------------------------------------|----------------------------------------------------------------------------------------------------|----------------------------------------------------------------------------------------------------|----------------------------------------------------------------------------------------------------|----------------------------------------------------------------------------------------------------|----------------------------------------------------------------------|----------------------------------------------------------|----------------------------------------------------------------------------------------------------|-----------|
| ິ <b>ດຂ</b> ະໝະ X ລະ                                                                                                    |                                                                                                    | as <u>F</u> enster <u>H</u> ilfe                                                                                                    |                                                                                                    |             |                                                 |                                                                                                  |                                                                                                    |                                                                                                    |                                                                                                    |                                                                                                    |                                                                      |                                                          |                                                                                                    |           |
|                                                                                                    | 2 +   7 🗈 👒 🖬 🖬                                                                                                    | 🛛 🗖 🖨 🦌                                                                                                    | <b>ia</b> 16 1                                                                                            |             | 道 道                                             | 道 [                                                                                              |                                                                                                    | - *                                                                                                    | 11 🖾 🗖                                                                                                  |                                                                                                    |                                                                      |                                                          |                                                                                                    |           |
| 👿 Topologie in Test                                                                                                    |                                                                                                    |                                                                                                    |                                                                                                    |             |                                                 |                                                                                                  |                                                                                                    |                                                                                                    |                                                                                                    |                                                                                                    |                                                                      |                                                          |                                                                                                    | - • ×     |
| Test                                                                                                    | Nu                                                                                                    | Name                                                                                                    | Funktion                                                                                                  |             |                                                 |                                                                                                  |                                                                                                    | Beschreibung (                                                                                                    | Gruppenadres                                                                                            | sen L                                                                                                    | änge l                                                               | (LS                                                      | Ü A Datentyp                                                                                                    | Priorität |
| Beispeil                                                                                                    | 二式0                                                                                                    | Kanal A                                                                                                    | Schalten EIN/A                                                                                            | US          |                                                 |                                                                                                  |                                                                                                    |                                                                                                    | 0/0/3                                                                                                   | 1                                                                                                    | bit I                                                                | (- S                                                     |                                                                                                    | Niedrig   |
|                                                                                                    | ngang 8-fach 4TE 2                                                                                                    | Kanal A                                                                                                    | Sperren                                                                                                   |             |                                                 |                                                                                                  |                                                                                                    |                                                                                                    |                                                                                                    | 1                                                                                                    | bit I                                                                | (- S                                                     |                                                                                                    | Niedrig   |
| 1.1.1 AKI-1216.01 S                                                                                                    | haltaktor 12-fach, 12                                                                                                    | Kanal A                                                                                                    | Status                                                                                                    |             |                                                 |                                                                                                  |                                                                                                    |                                                                                                    |                                                                                                    | 1                                                                                                    | bit I                                                                | ( L -                                                    | 0 -                                                                                                    | Niedrig   |
|                                                                                                    | 46)<br>100                                                                                                    | Kanal A                                                                                                    | Logik 1                                                                                                   |             |                                                 |                                                                                                  |                                                                                                    | (                                                                                                    | )/0/1                                                                                                   | 1                                                                                                    | bit i                                                                | ( - S                                                    |                                                                                                    | Niedrig   |
|                                                                                                    | Ets.                                                                                                    | Kanal B                                                                                                    | Schalten FIN/A                                                                                            | IS          |                                                 |                                                                                                  |                                                                                                    |                                                                                                    | 1/0/2                                                                                                   | 1                                                                                                    | bit I                                                                |                                                          |                                                                                                    | Niedrig   |
|                                                                                                    |                                                                                                    | Kanal B                                                                                                    | Sperren                                                                                                   |             |                                                 |                                                                                                  |                                                                                                    |                                                                                                    |                                                                                                    | 1                                                                                                    | bit I                                                                | (- s                                                     | 121 121                                                                                                    | Niedrig   |
|                                                                                                    |                                                                                                    | Kanal B                                                                                                    | Status                                                                                                    |             |                                                 |                                                                                                  |                                                                                                    | (                                                                                                    | )/0/1                                                                                                   | 1                                                                                                    | bit I                                                                | (L -                                                     | Ü-                                                                                                    | Niedrig   |
|                                                                                                    | □【1                                                                                                    | Kanal C                                                                                                    | Treppenlicht                                                                                              |             |                                                 |                                                                                                  |                                                                                                    | (                                                                                                    | 0/0/4                                                                                                   | 1                                                                                                    | bit I                                                                | ( - S                                                    |                                                                                                    | Niedrig   |
|                                                                                                    | 二二二 1                                                                                                    | Kanal C                                                                                                    | Sperren                                                                                                   |             |                                                 |                                                                                                  |                                                                                                    |                                                                                                    |                                                                                                    | 1                                                                                                    | bit I                                                                | ( - S                                                    |                                                                                                    | Niedrig   |
|                                                                                                    | LIZ 2                                                                                                    | Kanal C                                                                                                    | Status                                                                                                    |             |                                                 |                                                                                                  |                                                                                                    | (                                                                                                    | 0/0/2                                                                                                   | 1                                                                                                    | bit I                                                                | (L -                                                     | U -                                                                                                    | Niedrig   |
|                                                                                                    |                                                                                                    | Zentralfunktion                                                                                                    | Schalten                                                                                                  |             |                                                 |                                                                                                  |                                                                                                    |                                                                                                    |                                                                                                    | 1                                                                                                    | Dit I                                                                | ( - )                                                    |                                                                                                    | Niedrig   |
|                                                                                                    | •                                                                                                    |                                                                                                    |                                                                                                    |             |                                                 |                                                                                                  |                                                                                                    |                                                                                                    |                                                                                                    |                                                                                                    | _                                                                    |                                                          |                                                                                                    |           |
| Gruppenadressen in Test                                                                                                    |                                                                                                    | C                                                                                                    |                                                                                                    | A. 614 (511 |                                                 |                                                                                                  | 0 -                                                                                                    |                                                                                                    |                                                                                                    |                                                                                                    |                                                                      |                                                          | <u> </u>                                                                                                    |           |
| - 🕅 0 Beispiel                                                                                                    | Objekt                                                                                                    | Gerät                                                                                                    | Senden                                                                                                    | ACK (PL)    | KL                                              | S                                                                                                | U A                                                                                                    | Produkt                                                                                                    | Ap                                                                                                    | plikation                                                                                                    | Länge                                                                | Priori                                                   | Gruppenadress                                                                                                    |           |
| 🗄 🔠 0 Logikprogrammierur                                                                                                    | High 6: Kanal A - Logik 1                                                                                                    | 1.1.1 AKI-1216.01 Sch                                                                                                    | alt S                                                                                                    |             | K -                                             | S                                                                                                | · ·                                                                                                    | AKI-1216.01 Scha                                                                                                    | iltakto Sch                                                                                             | halten, Treppenlicht 12f                                                                                                    | 1 bit                                                                | Nied                                                     | 0/0/1                                                                                                    |           |
|                                                                                                    | BHTD: Kanai D - Status                                                                                                    | 1.1.1 ANI-1210.01 SCF                                                                                                    | dil 3                                                                                                    |             | K L                                             | -                                                                                                | 0 -                                                                                                    | ANI-1210.01 Scha                                                                                                    | illakto Scr                                                                                             | naiten, Treppeniicht 121                                                                                                    | TDIL                                                                 | Nied                                                     | 0/0/1                                                                                                    |           |
| 2 Logik 2                                                                                                    |                                                                                                    |                                                                                                    |                                                                                                    |             |                                                 |                                                                                                  |                                                                                                    |                                                                                                    |                                                                                                    |                                                                                                    |                                                                      |                                                          |                                                                                                    |           |
| 3 Schältfunktion                                                                                                    |                                                                                                    |                                                                                                    |                                                                                                    |             |                                                 |                                                                                                  |                                                                                                    |                                                                                                    |                                                                                                    |                                                                                                    |                                                                      |                                                          |                                                                                                    |           |
|                                                                                                    |                                                                                                    |                                                                                                    |                                                                                                    |             |                                                 |                                                                                                  |                                                                                                    |                                                                                                    |                                                                                                    |                                                                                                    |                                                                      |                                                          |                                                                                                    |           |
|                                                                                                    |                                                                                                    |                                                                                                    |                                                                                                    |             |                                                 |                                                                                                  |                                                                                                    |                                                                                                    |                                                                                                    |                                                                                                    |                                                                      |                                                          |                                                                                                    |           |
|                                                                                                    |                                                                                                    |                                                                                                    |                                                                                                    |             |                                                 |                                                                                                  |                                                                                                    |                                                                                                    |                                                                                                    |                                                                                                    |                                                                      |                                                          |                                                                                                    |           |
|                                                                                                    |                                                                                                    |                                                                                                    |                                                                                                    |             |                                                 |                                                                                                  |                                                                                                    |                                                                                                    |                                                                                                    |                                                                                                    |                                                                      |                                                          |                                                                                                    |           |
|                                                                                                    |                                                                                                    |                                                                                                    |                                                                                                    |             |                                                 |                                                                                                  |                                                                                                    |                                                                                                    |                                                                                                    |                                                                                                    |                                                                      |                                                          |                                                                                                    |           |
|                                                                                                    |                                                                                                    |                                                                                                    |                                                                                                    |             |                                                 |                                                                                                  |                                                                                                    |                                                                                                    |                                                                                                    |                                                                                                    |                                                                      |                                                          |                                                                                                    |           |
| < <u> </u>                                                                                                    |                                                                                                    |                                                                                                    |                                                                                                    |             |                                                 |                                                                                                  |                                                                                                    |                                                                                                    |                                                                                                    |                                                                                                    |                                                                      |                                                          |                                                                                                    |           |
| 🖾 Gruppenadressen in Test                                                                                                    |                                                                                                    |                                                                                                    |                                                                                                    |             |                                                 |                                                                                                  |                                                                                                    |                                                                                                    |                                                                                                    |                                                                                                    |                                                                      |                                                          |                                                                                                    |           |
|                                                                                                    |                                                                                                    |                                                                                                    |                                                                                                    |             |                                                 |                                                                                                  |                                                                                                    |                                                                                                    |                                                                                                    |                                                                                                    |                                                                      |                                                          |                                                                                                    |           |
| 🔠 Hauptgruppen                                                                                                    | Objekt                                                                                                    | Gerät                                                                                                    | Senden                                                                                                    | ACK (PL)    | ) K L                                           | S                                                                                                | Ū A                                                                                                    | Produkt                                                                                                    | Ар                                                                                                    | plikation                                                                                                    | Länge                                                                | Priori                                                   | . Gruppenadress                                                                                                    |           |
| Hauptgruppen                                                                                                    | Objekt<br>咸기: Kanal A - Logik 2                                                                                                    | Gerät<br>1.1.1 AKI-1216.01 Sch                                                                                                    | Senden<br>alt S                                                                                           | ACK (PL)    | ) K L<br>K -                                    | S                                                                                                | Ū A                                                                                                    | Produkt<br>AKI-1216.01 Schi                                                                                                    | Ap                                                                                                    | plikation<br>halten, Treppenlicht 12f                                                                                                    | Länge<br>1 bit                                                       | Priori                                                   | . Gruppenadress<br>0/0/2                                                                                                    |           |
| Hauptgruppen<br>                                                                                                    | Objekt<br>교리 7: Kanal A - Logik 2<br>교리 21: Kanal C - Status                                                                                                    | Gerät<br>1.1.1 AKI-1216.01 Sch<br>1.1.1 AKI-1216.01 Sch                                                                                                    | Senden<br>alt S<br>alt S                                                                                  | ACK (PL)    | ) K L<br>K -<br>K L                             | S<br>S                                                                                           | Ū A<br><br>Ū -                                                                                                    | Produkt<br>AKI-1216.01 Scha<br>AKI-1216.01 Scha                                                                                                    | Ap<br>altakto Sci<br>altakto Sci                                                                        | plikation<br>halten, Treppenlicht 12f<br>halten, Treppenlicht 12f                                                                                                    | Länge<br>1 bit<br>1 bit                                              | Priori<br>Nied<br>Nied                                   | . Gruppenadress<br>0/0/2<br>0/0/2                                                                                             |           |
| Hauptgruppen<br>Beispiel<br>Buggikprogrammierun<br>1 Logik<br>1 Logik                                                                                                    | Objekt<br>과격 7: Kanal A - Logik 2<br>과격 21: Kanal C - Status                                                                                                    | Gerät<br>1.1.1 AKI-1216.01 Sch<br>1.1.1 AKI-1216.01 Sch                                                                                                    | Senden<br>alt S<br>alt S                                                                                  | ACK (PL)    | ) K L<br>K -<br>K L                             | S<br>S<br>-                                                                                      | Ū A<br><br>Ū -                                                                                                    | Produkt<br>AKI-1216.01 Scha<br>AKI-1216.01 Scha                                                                                                    | Ap<br>altakto Sci<br>altakto Sci                                                                        | plikation<br>halten, Treppenlicht 12f<br>halten, Treppenlicht 12f                                                                                                    | Länge<br>1 bit<br>1 bit                                              | Priori<br>Nied<br>Nied                                   | . Gruppenadress<br>0/0/2<br>0/0/2                                                                                             |           |
| ☑ Hauptgruppen         ☑ 0 Beispiel         ☑ 0 Logikprogrammierun         ☑ 1 Logik         ☑ 2 Logik 2         ☑ 3 Schaltfunktion                                                                                                    | Objekt<br>교리가: Kanal A - Logik 2<br>물리21: Kanal C - Status                                                                                                    | Gerät<br>1.1.1 AKI-1216.01 Sch<br>1.1.1 AKI-1216.01 Sch                                                                                                    | Senden<br>alt S<br>alt S                                                                                  | ACK (PL)    | ) K L<br>K -<br>K L                             | S<br>S<br>-                                                                                      | Ū A<br><br>Ū -                                                                                                    | Produkt<br>AKI-1216.01 Schr<br>AKI-1216.01 Schr                                                                                                    | Ap<br>altakto Sci<br>altakto Sci                                                                        | plikation<br>halten, Treppenlicht 12f<br>halten, Treppenlicht 12f                                                                                                    | Länge<br>1 bit<br>1 bit                                              | Priori<br>Nied<br>Nied                                   | . Gruppenadress<br>0/0/2<br>0/0/2                                                                                             |           |
| Image: Hauptgruppen         Image: Designed         Image: Designed         Image: Des                                                                                                    | Objekt<br>J랬7: Kanal A - Logik 2<br>J댉주21: Kanal C - Status                                                                                                    | Gerät<br>1.1.1 AKI-1216.01 Sch<br>1.1.1 AKI-1216.01 Sch                                                                                                    | Senden<br>alt S<br>alt S                                                                                  | ACK (PL)    | ) K L<br>K -<br>K L                             | S<br>S<br>-                                                                                      | Ū A<br><br>Ū -                                                                                                    | Produkt<br>AKI-1216.01 Schr<br>AKI-1216.01 Schr                                                                                                    | Ap<br>altakto Sci<br>altakto Sci                                                                        | vplikation<br>halten, Treppenlicht 12f<br>halten, Treppenlicht 12f                                                                                                    | Länge<br>1 bit<br>1 bit                                              | Priori<br>Nied<br>Nied                                   | . Gruppenadress<br>0/0/2<br>0/0/2                                                                                             |           |
| Hauptgruppen         □ Ø Beispiel         □ □ □ □ Opikprogrammierun         □ □ □ 1 Logik         □ □ □ 1 Logik         □ □ □ 3 Schalfunktion         □ 0 4 Treppenicht                                                                                                    | Objekt<br>Jট대구: Kanal A - Logik 2<br>Jট대구1: Kanal C - Status                                                                                                    | Gerät<br>1.1.1 AKI-1216.01 Sch<br>1.1.1 AKI-1216.01 Sch                                                                                                    | Senden<br>alt S<br>alt S                                                                                  | ACK (PL)    | ) K L<br>K -<br>K L                             | S<br>S<br>-                                                                                      | Ū A<br><br>Ū -                                                                                                    | Produkt<br>AKI-1216.01 Schi<br>AKI-1216.01 Schi                                                                                                    | Ap<br>altakto Sci<br>altakto Sci                                                                        | splikation<br>halten, Treppenlicht 12f<br>halten, Treppenlicht 12f                                                                                                    | Länge<br>1 bit<br>1 bit                                              | Priori<br>Nied<br>Nied                                   | . Gruppenadress<br>0/0/2<br>0/0/2                                                                                             |           |
| ₩ Hauptgruppen         ₩ Ø Deispiel         ₩ Ø Deispiel                                                                                                    | Objekt<br>g#17: Kanal A - Logik 2<br>g#121: Kanal C - Status                                                                                                    | Gerät<br>11.1 AKI-1216.01 ScH<br>1.1.1 AKI-1216.01 ScH                                                                                                    | Senden<br>alt S<br>alt S                                                                                  | ACK (PL)    | ) K L<br>K -<br>K L                             | S<br>S<br>-                                                                                      | Ū A<br><br>Ū -                                                                                                    | Produkt<br>AKI-1216.01 Schr<br>AKI-1216.01 Schr                                                                                                    | Ap<br>altakto Sci<br>altakto Sci                                                                        | splikation<br>halten, Treppenlicht 12f<br>halten, Treppenlicht 12f                                                                                                    | Länge<br>1 bit<br>1 bit                                              | Priori<br>Nied<br>Nied                                   | Gruppenadress     0/0/2     0/0/2                                                                                             |           |
| Image: Second Second Secon               | Objekt<br>글#7: Kanal A - Logik 2<br>글#21: Kanal C - Status<br>Objekt                                                                                                    | Gerat<br>1.1.1 AKI-1216.01 Sch<br>1.1.1 AKI-1216.01 Sch                                                                                                    | Senden<br>alt S<br>alt S                                                                                  | ACK (PL)    | ) K L<br>K -<br>K L                             | S<br>                                                                                            | Ū A<br><br>Ū -<br>Ū -                                                                                                    | Produkt<br>AKI-1216.01 Schi<br>AKI-1216.01 Schi<br>Produkt                                                                                                | Ap<br>altakto Sci<br>altakto Sci                                                                        | splikation<br>halten, Treppenlicht 12f<br>halten, Treppenlicht 12f<br>ilikation                                                                                                  | Länge<br>1 bit<br>1 bit                                              | Priori                                                   | Gruppenadress<br>0/0/2<br>0/0/2<br>0/0/2                                                                                      |           |
| Image: Second Second Secon               | Objekt<br>일Å 7: Kanal A - Logik 2<br>말Å 22: Kanal C - Status<br>Objekt<br>gÅ(0: Kanal A - Schalten El                                                                                                    | Gerät<br>1.1.1 AKI-1216.01 Sch<br>1.1.1 AKI-1216.01 Sch<br>1.1.1 AKI-1216.01 Sch<br>Gerät<br>11 1.1 AKI-1216.01 Scha                                                                              | Senden<br>alt S<br>alt S<br>Senden<br>It S                                                                | ACK (PL)    | ) K L<br>K -<br>K L<br>K -                      | s<br>s<br>-<br>-<br>-<br>-<br>-<br>-<br>-<br>-<br>-<br>-<br>-<br>-<br>-<br>-<br>-<br>-<br>-<br>- | Ū A<br>Ū -<br>Ū -                                                                                                    | Produkt<br>AKI-1216.01 Schu<br>AKI-1216.01 Schu<br>Produkt<br>AKI-1216.01 Schu                                                                            | Ap<br>altakto Sci<br>altakto Sci<br>App<br>takto Schi                                                   | plikation<br>halten, Treppenlicht 12f<br>halten, Treppenlicht 12f<br>likation<br>alten, Treppenlicht 12f                                                                         | Länge<br>1 bit<br>1 bit<br>Länge<br>1 bit                            | Priori<br>Nied<br>Priori                                 | Gruppenadress<br>0/0/2<br>0/0/2<br>0/0/2                                                                                      |           |
| Hauptgruppen     O Beispiel     O Beispiel     Ologikprogrammierun     Ologik 2 Logik     Ologik 2     Ologik     Schalffunktion     W 4 Treppenlicht     Gruppenadressen in Test     Hauptgruppen     O Beispiel     W 0 Logikprogrammierun     W 1 Logik                                                                                                    | Objekt<br>g#17: Kanal A - Logik 2<br>g#121: Kanal C - Status<br>Objekt<br>g#10: Kanal A - Schalten El<br>g#15: Eingang B - Schalten                                                                         | Gerät<br>1.1.1 AKI-1216.01 Sch<br>1.1.1 AKI-1216.01 Sch<br>Gerät<br>N 1.1.1 AKI-1216.01 Sch<br>1.1.2 BE-08024.01 Eing                                                                             | Senden<br>alt S<br>alt S<br>S<br>Menden<br>It S<br>a S                                                    | ACK (PL)    | ) K L<br>K -<br>K L<br>K L<br>K L               | S<br>S<br>-<br>S<br>S<br>-                                                                       | Ū A<br><br>Ū -<br>-<br><br>Ū -                                                                                                    | Produkt<br>AKI-1216.01 Schr<br>AKI-1216.01 Schr<br>Produkt<br>AKI-1216.01 Schr<br>BE-08024.01 Einga                                                       | App<br>altakto Sci<br>altakto Sci<br>altakto Sch<br>app<br>takto Sch<br>Binä                            | vplikation<br>halten, Treppenlicht 12f<br>halten, Treppenlicht 12f<br>likation<br>alten, Treppenlicht 12f<br>reingang 8f                                                         | Länge<br>1 bit<br>1 bit<br>Länge<br>1 bit<br>1 bit                   | Priori<br>Nied<br>Nied<br>Priori<br>Nied                 | Gruppenadress<br>0/0/2<br>0/0/2<br>Gruppenadress<br>0/0/3<br>0/0/3                                                            |           |
| Hauptgruppen         → Ø O Beispiel         → Ø D Logikrogrammierun         → Ø I Logik         → Ø I Logik         → Ø I Logik         → Ø O Beispiel         → Ø O Beispiel         → Ø O Beispiel         → Ø O Beispiel         → Ø O Beispiel         → Ø O Logikrogrammierun         → Ø O Logikrogrammierun         → Ø 1 Logik         Ø 1 Logik                                                                                                    | Objekt<br>g#17: Kanal A - Logik 2<br>g#121: Kanal C - Status<br>Objekt<br>g#10: Kanal A - Schalten El<br>g#15: Eingang B - Schalter                                                                         | Gerät<br>1.1.1 AKI-1216.01 Sch<br>1.1.1 AKI-1216.01 Sch<br>1.1.1 AKI-1216.01 Sch<br>Gerät<br>N 1.1.1 AKI-1216.01 Sch<br>1.1.2 BE-08024.01 Eing                                                    | Senden<br>alt S<br>alt S<br>Senden<br>It S<br>a S                                                         | ACK (PL)    | ) K L<br>K -<br>K L<br>K -<br>K L               | S<br>S<br>-<br>S<br>S<br>-                                                                       | Ū A<br><br>Ū -<br>- Ū<br><br>Ū -                                                                                                    | Produkt<br>AKI-1216.01 Schr<br>AKI-1216.01 Schr<br>Produkt<br>AKI-1216.01 Schal<br>BE-08024.01 Einga                                                      | Ap<br>altakto Sci<br>altakto Sci<br>takto Sch<br>takto Sch<br>ng 8 Bina                                 | iplikation<br>halten, Treppenlicht 12f<br>halten, Treppenlicht 12f<br>likation<br>alten, Treppenlicht 12f<br>ireingang 8f                                                        | Länge<br>1 bit<br>1 bit<br>Länge<br>1 bit<br>1 bit                   | Priori<br>Nied<br>Priori<br>Nied                         | Gruppenadress<br>0/0/2<br>0/0/2<br>Gruppenadress<br>0/0/3<br>0/0/3                                                            |           |
| Image: Second Second Secon | Objekt<br>g#17: Kanal A - Logik 2<br>g#12: Kanal C - Status<br>Objekt<br>g#15: Kanal A - Schalter El<br>g#15: Eingang B - Schalter                                                                          | Gerät<br>1.1.1 AKI-1216.01 Sch<br>1.1.1 AKI-1216.01 Sch<br>Gerät<br>N 1.1.1 AKI-1216.01 Schr<br>1.1.2 BE-08024.01 Eing                                                                            | Senden<br>alt S<br>alt S<br>Senden<br>It S<br>a S                                                         | ACK (PL)    | ) K L<br>K -<br>K L<br>K L<br>K L               | S<br>S<br>-<br>S<br>-                                                                            | Ŭ A<br>Ū -<br>- Ū<br>Ū                                                                                                    | Produkt<br>AKI-1216.01 Schr<br>AKI-1216.01 Schr<br>Produkt<br>AKI-1216.01 Schal<br>BE-08024.01 Einga                                                      | Ap<br>altakto Sci<br>altakto Sci<br>takto Sch<br>takto Sch<br>ng 8 Bina                                 | splikation<br>halten, Treppenlicht 12f<br>halten, Treppenlicht 12f<br>likation<br>alten, Treppenlicht 12f<br>ireingang 8f                                                        | Länge<br>1 bit<br>1 bit<br>Länge<br>1 bit<br>1 bit                   | Priori<br>Nied<br>Priori<br>Nied                         | Gruppenadress<br>0/0/2<br>0/0/2<br>Gruppenadress<br>0/0/3<br>0/0/3                                                            |           |
| Image: Second Second Secon               | Objekt<br>일치가: Kanal A - Logik 2<br>말치구21: Kanal C - Status<br>이bjekt<br>말치슈: Kanal A - Schalten El<br>말치슈: Eingang B - Schalter                                                                            | Gerät<br>1.1.1 AKI-1216.01 Sch<br>1.1.1 AKI-1216.01 Sch<br>Gerät<br>N 1.1.1 AKI-1216.01 Scha<br>1.1.2 BE-08024.01 Eing                                                                            | Senden<br>alt S<br>alt S<br>lt S<br>a S                                                                   | ACK (PL)    | ) K L<br>K -<br>K L<br>K L                      | S<br>S<br>-<br>S<br>-                                                                            | 0 A<br>0 -<br>0 -<br>0 -<br>0 -                                                                                                    | Produkt<br>AKI-1216.01 Schu<br>AKI-1216.01 Schu<br>Produkt<br>AKI-1216.01 Schu<br>BE-08024.01 Einga                                                       | App<br>altakto Sci<br>altakto Sci<br>altakto Sch<br>takto Schu<br>ng 8 Binä                             | splikation<br>halten, Treppenlicht 12f<br>halten, Treppenlicht 12f<br>likation<br>alten, Treppenlicht 12f<br>ireingang 8f                                                        | Länge<br>1 bit<br>1 bit<br>Länge<br>1 bit<br>1 bit                   | Priori<br>Nied<br>Priori<br>Nied                         | Gruppenadress<br>0/0/2<br>0/0/2<br>0/0/2<br>Gruppenadress<br>0/0/3<br>0/0/3                                                   |           |
| Image: Second Second Secon               | Objekt<br>일치가: Kanal A - Logik 2<br>말치고: Kanal C - Status<br>Objekt<br>말치다: Eingang B - Schalter                                                                                                    | Gerät<br>1.1.1 AKI-1216.01 Sch<br>1.1.1 AKI-1216.01 Sch<br>Gerät<br>N 1.1.1 AKI-1216.01 Scha<br>1.1.2 BE-08024.01 Eing                                                                            | Senden<br>alt S<br>alt S<br>senden<br>It S<br>a S                                                         | ACK (PL)    | ) K L<br>K -<br>K L<br>K L                      | S<br>S<br>-<br>S<br>-                                                                            | Ū A<br>Ū -<br>Ū -<br>Ū -                                                                                                    | Produkt<br>AKI-1216.01 Schu<br>AKI-1216.01 Schu<br>Produkt<br>AKI-1216.01 Schu<br>BE-08024.01 Einga                                                       | App<br>altakto Sci<br>altakto Sci<br>altakto Sch<br>takto Schn<br>ng 8 Binð                             | uplikation<br>halten, Treppenlicht 12f<br>likation<br>likation<br>alten, Treppenlicht 12f<br>ireingang 8f                                                                        | Länge<br>1 bit<br>1 bit<br>1 bit<br>1 bit<br>1 bit                   | Priori<br>Nied<br>Priori<br>Nied                         | Gruppenadress<br>0/0/2<br>0/0/2<br>Gruppenadress<br>0/0/3<br>0/0/3                                                            |           |
| Image: Second Second Secon               | Objekt<br>GMT 7: Kanal A - Logik 2<br>GMT 22: Kanal C - Status<br>Objekt<br>GMT 5: Eingang B - Schalter El                                                                                                  | Gerät<br>1.1.1 AKI-1216.01 Sch<br>1.1.1 AKI-1216.01 Sch<br>Gerät<br>N 1.1.1 AKI-1216.01 Scha<br>1.1.2 BE-08024.01 Eing                                                                            | Senden<br>alt S<br>alt S<br>alt S<br>Senden<br>It S<br>a S                                                | ACK (PL)    | ) K L<br>K -<br>K L<br>K L                      | S<br>-<br>-<br>-<br>-                                                                            | 0 A 0<br>0 -<br>0 -<br>0 -                                                                                                    | Produkt<br>AKI-1216.01 Schu<br>AKI-1216.01 Schu<br>Produkt<br>AKI-1216.01 Schu<br>BE-08024.01 Einga                                                       | Applatakto Sci<br>altakto Sci<br>altakto Sch<br>takto Sch<br>ng 8 Bina                                  | uplikation<br>halten, Treppenlicht 12f<br>likation<br>alten, Treppenlicht 12f<br>ireingang 8f                                                                                    | Länge<br>1 bit<br>1 bit<br>Länge<br>1 bit<br>1 bit                   | Priori<br>Nied<br>Priori<br>Nied                         | Gruppenadress<br>0/0/2<br>0/0/2<br>0/0/2<br>Gruppenadress<br>0/0/3<br>0/0/3                                                   |           |
| Image: Second Second Secon               | Objekt<br>g#17: Kanal A - Logik 2<br>g#121: Kanal C - Status<br>Objekt<br>g#15: Eingang B - Schalten El<br>g#15: Eingang B - Schalter                                                                       | Gerät<br>1.1.1 AKI-1216.01 Sch<br>1.1.1 AKI-1216.01 Sch<br>Gerät<br>V 1.1.1 AKI-1216.01 Scha<br>1.1.2 BE-08024.01 Eing<br>Gerät                                                                   | Senden<br>alt S<br>alt S<br>Senden<br>It S<br>a S<br>Senden                                               | ACK (PL)    | ) K L<br>K -<br>K L<br>K L                      | S<br>S<br>S<br>S<br>S<br>S<br>S                                                                  | 0 A 0<br>0<br>0<br>- 0<br>- 0<br>- 0<br>- 0<br>- 0<br>- 0<br>-                                                                                                    | Produkt<br>AKI-1216.01 Schr<br>AKI-1216.01 Schr<br>Produkt<br>AKI-1216.01 Schal<br>BE-08024.01 Einga<br>Produkt                                           | App<br>altakto Sci<br>altakto Sci<br>takto Sch<br>takto Sch<br>ang 8 Bina                               | vplikation<br>halten, Treppenlicht 12f<br>halten, Treppenlicht 12f<br>likation<br>alten, Treppenlicht 12f<br>reingang 8f                                                         | Länge<br>1 bit<br>1 bit<br>1 bit<br>1 bit<br>Länge                   | Priori<br>Nied<br>Priori<br>Nied                         | Gruppenadress     0/0/2     0/0/2      Gruppenadress     0/0/3      0/0/3      Gruppenadress      Gruppenadress               |           |
| W Hauptgruppen         ● Ø Beispiel         ● Ø Boispiel         ● Ø I Logik         ■ Ø Logik         ■ Ø Logik         ■ Ø Logik         ■ Ø Beispiel         ● Ø Beispiel         ● Ø O Beispiel         ● Ø O Logikprogrammierun         ● Ø O Logikprogrammierun         ● Ø O Logikprogrammierun         ● Ø O Logikprogrammierun         ● Ø Logik         ● Ø Logik         ● Ø Logik         ● Ø O Logikprogrammierun         ● Ø O Logikprogrammierun         ● Ø O Logikprogrammierun         ● Ø O Logikprogrammierun         ● Ø O Logikprogrammierun         ● Ø O Logikprogrammierun         ● Ø O Logikprogrammierun         ● Ø O Logikprogrammierun         ● Ø O Logikprogrammierun         ● Ø O Beispiel         ● Ø O Beispiel                                                                                                    | Objekt<br>JAT : Kanal A - Logik 2<br>JAT : Kanal C - Status<br>Objekt<br>JAT : Eingang B - Schalten El<br>JAT : Eingang B - Schalter                                                                        | Gerät<br>1.1.1 AKI-1216.01 Sch<br>1.1.1 AKI-1216.01 Sch<br>1.1.1 AKI-1216.01 Sch<br>1.1.2 BE-08024.01 Eing<br>Gerät<br>W 1.1.1 AKI-1216.01 Sch<br>1.1.2 ISB-08024.01 Sch                          | Senden<br>alt S<br>alt S<br>Senden<br>It S<br>a S<br>Senden<br>It S                                       | ACK (PL)    | ) K L<br>K -<br>K L<br>K L<br>K L<br>K -<br>K L | S<br>S<br>S<br>S<br>S<br>S<br>S<br>S                                                             | A Ü<br>- 0<br>- 0<br>- 0<br>- 0<br>- 0<br>- 0<br>- 0<br>- 0<br>- 0<br>- 0                                                                                                    | Produkt<br>AKI-1216.01 Scha<br>AKI-1216.01 Scha<br>Produkt<br>AKI-1216.01 Schal<br>BE-08024.01 Einga<br>Produkt<br>AKI-1216.01 Schal                      | App<br>altakto Sci<br>altakto Sci<br>altakto Sch<br>takto Sch<br>Bina<br>App<br>takto Sch               | plikation<br>halten, Treppenlicht 12f<br>halten, Treppenlicht 12f<br>likation<br>alten, Treppenlicht 12f<br>treingang 8f<br>likation<br>alten, Treppenlicht 12f                  | Länge<br>1 bit<br>1 bit<br>1 bit<br>1 bit<br>1 bit                   | Priori     Nied     Nied     Nied                        | Gruppenadress     0/0/2     0/0/2      Gruppenadress     0/0/3      Gruppenadress     0/0/3      Gruppenadress     0/0/3      |           |
| Image: Second Second Secon               | Objekt<br>g#17: Kanal A - Logik 2<br>g#121: Kanal C - Status<br>Objekt<br>g#10: Kanal A - Schalter El<br>g#15: Eingang B - Schalter<br>Disjekt<br>g#10: Kanal A - Schalter El<br>g#15: Eingang B - Schalter | Gerät<br>1.1.1 AKI-1216.01 Sch<br>1.1.1 AKI-1216.01 Sch<br>Gerät<br>1.1.2 BE-08024.01 Eing<br>Gerät<br>1.1.2 BE-08024.01 Eing<br>1.1.2 AKI-1216.01 Schc<br>1.1.2 BE-08024.01 Eing                 | Senden<br>alt S<br>alt S<br>alt S<br>S<br>alt S<br>alt S<br>alt S<br>alt S                                | ACK (PL)    | ) K L<br>K -<br>K L<br>K -<br>K L<br>K -<br>K L | S<br>S<br>S<br>S<br>S<br>S<br>S<br>S<br>S<br>S<br>S<br>S<br>S<br>S                               | Ŭ A<br>Ū -<br>Ū -<br>Ū -<br>Ū -<br>Ū -<br>Ū -                                                                                                    | Produkt<br>AKI-1216.01 Schu<br>AKI-1216.01 Schu<br>Produkt<br>AKI-1216.01 Schul<br>BE-08024.01 Einga<br>Produkt<br>AKI-1216.01 Schul<br>BE-08024.01 Einga | App<br>altakto Sci<br>altakto Sci<br>altakto Sch<br>takto Sch<br>ng 8 Bina<br>kakto<br>Sch<br>ng 8 Bina | iplikation<br>halten, Treppenlicht 12f<br>halten, Treppenlicht 12f<br>likation<br>alten, Treppenlicht 12f<br>ireingang 8f<br>likation<br>alaten, Treppenlicht 12f<br>reingang 8f | Länge<br>1 bit<br>1 bit<br>1 bit<br>1 bit<br>1 bit                   | Priori<br>Nied<br>Priori<br>Nied<br>Nied<br>Nied<br>Nied | Gruppenadress     0/0/2     0/0/2  Gruppenadress     0/0/3  Gruppenadress     0/0/3  Gruppenadress     0/0/3  0/0/3           |           |
| Image: Second Second Secon               | Objekt<br>월객 7: Kanal A - Logik 2<br>월객 22: Kanal C - Status<br>Objekt<br>월객 5: Eingang B - Schalter El<br>월객 5: Eingang B - Schalter El<br>월객 5: Eingang B - Schalter El                                   | Gerät<br>1.1.1 AKI-1216.01 Sch<br>1.1.1 AKI-1216.01 Sch<br>1.1.1 AKI-1216.01 Sch<br>1.1.2 BE-08024.01 Eing<br>Gerät<br>1.1.2 BE-08024.01 Eing<br>1.1.2 AKI-1216.01 Scha<br>1.1.2 BE-08024.01 Eing | Senden<br>alt S<br>alt S<br>alt S<br>alt S<br>alt S<br>alt S<br>S<br>Senden<br>It S<br>alt S              | ACK (PL)    | ) K L<br>K -<br>K L<br>K -<br>K L<br>K -<br>K L | S<br>S<br>-<br>-<br>-<br>-<br>-<br>-<br>-<br>-<br>-<br>-<br>-<br>-<br>-<br>-<br>-<br>-<br>-      | 0 A<br>0 -<br>0 -<br>0 -<br>0 -<br>0 -<br>0 -<br>0 -                                                                                                    | Produkt<br>AKI-1216.01 Schu<br>AKI-1216.01 Schu<br>Produkt<br>AKI-1216.01 Schul<br>BE-08024.01 Einga<br>Produkt<br>AKI-1216.01 Schul<br>BE-08024.01 Einga | App<br>altakto Sci<br>altakto Sci<br>takto Sch<br>ng 8 Bina<br>App<br>takto Sch<br>ng 8 Bina            | pplikation<br>halten, Treppenlicht 12f<br>likation<br>alten, Treppenlicht 12f<br>ireingang 8f<br>likation<br>alten, Treppenlicht 12f<br>ireingang 8f                             | Länge<br>1 bit<br>1 bit<br>1 bit<br>1 bit<br>1 bit<br>1 bit          | Priori<br>Nied<br>Priori<br>Nied<br>Nied                 | Gruppenadress     0/0/2     0/0/2     0/0/2     Gruppenadress     0/0/3     Gruppenadress     0/0/3     0/0/3     0/0/3       |           |
| Image: Second Second Secon               | Objekt<br>JAT : Kanal A - Logik 2<br>JAT : Kanal A - Logik 2<br>JAT : Kanal A - Status<br>Objekt<br>Objekt<br>Digiekt<br>JAT : Eingang B - Schalten El<br>JAT : Eingang B - Schalten El                     | Gerät<br>1.1.1 AKI-1216.01 Sch<br>1.1.1 AKI-1216.01 Sch<br>1.1.1 AKI-1216.01 Sch<br>1.1.2 BE-08024.01 Eing<br>Gerät<br>1.1.2 BE-08024.01 Eing<br>1.1.2 BE-08024.01 Eing                           | Senden<br>alt S<br>alt S<br>alt S<br>alt S<br>alt S<br>alt S<br>alt S<br>alt S<br>alt S<br>alt S<br>alt S | ACK (PL)    | ) K L<br>K -<br>K L<br>K -<br>K L<br>K -<br>K L | S<br>S<br>S<br>S<br>S<br>S<br>S<br>S<br>S<br>S<br>S<br>S<br>S<br>S                               | □ 0<br>□ - 0<br>□ - | Produkt<br>AKI-1216.01 Schr<br>AKI-1216.01 Schr<br>Produkt<br>AKI-1216.01 Schaf<br>BE-08024.01 Einga<br>Produkt<br>AKI-1216.01 Schaf<br>BE-08024.01 Einga | App<br>altakto Sci<br>altakto Sci<br>altakto Sch<br>ng 8 Bina<br>App<br>takto Schun<br>ng 8 Bina        | plikation<br>halten, Treppenlicht 12f<br>halten, Treppenlicht 12f<br>likation<br>alten, Treppenlicht 12f<br>reingang 8f<br>likation<br>alten, Treppenlicht 12f<br>reingang 8f    | Länge<br>1 bit<br>1 bit<br>1 bit<br>1 bit<br>Länge<br>1 bit<br>1 bit | Priori<br>Nied<br>Priori<br>Nied<br>Nied                 | Gruppenadress           0/0/2           0/0/2           Gruppenadress           0/0/3           Gruppenadress           0/0/3 |           |
| Hauptgruppen                                                                                                    | Objekt<br>JAT: Kanal A - Logik 2<br>JAT: Kanal C - Status<br>Objekt<br>JAT: Eingang B - Schalten El<br>JAT: Eingang B - Schalter<br>Dipekt                                                                  | Gerät<br>1.1.1 AKI-1216.01 Sch<br>1.1.1 AKI-1216.01 Sch<br>1.1.1 AKI-1216.01 Sch<br>1.1.2 BE-08024.01 Eing<br>Gerät<br>V 1.1.1 AKI-1216.01 Scha<br>1.1.2 BE-08024.01 Eing                         | Senden<br>alt S<br>alt S<br>Senden<br>It S<br>a S<br>Senden<br>It S<br>a S                                | ACK (PL)    | ) K L<br>K -<br>K L<br>K L<br>K L<br>K L        | S<br>S<br>-<br>-<br>-<br>-<br>-<br>-<br>-<br>-<br>-<br>-                                         | Δ Ū<br>- Ū<br>- Ū<br>- Ο<br>- Ο<br>- Ο<br>- Ο<br>- Ο<br>- Ο<br>- Ο<br>- Ο<br>- Ο<br>- Ο                                                                                                    | Produkt<br>AKI-1216.01 Scha<br>AKI-1216.01 Scha<br>Produkt<br>AKI-1216.01 Schał<br>BE-08024.01 Einga<br>Produkt<br>AKI-1216.01 Schał<br>BE-08024.01 Einga | App<br>altakto Sci<br>altakto Sci<br>altakto Schi<br>ng 8 Bina<br>takto Schi<br>ng 8 Bina               | plikation<br>halten, Treppenlicht 12f<br>halten, Treppenlicht 12f<br>likation<br>alten, Treppenlicht 12f<br>reingang 8f<br>likation<br>alten, Treppenlicht 12f<br>ireingang 8f   | Länge<br>1 bit<br>1 bit<br>1 bit<br>1 bit<br>Länge<br>1 bit<br>1 bit | Priori<br>Nied<br>Priori<br>Nied<br>Nied<br>Nied         | Gruppenadress           0/0/2           0/0/2           Gruppenadress           0/0/3                                         |           |

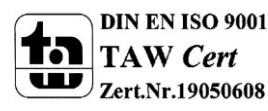

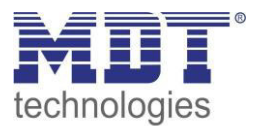

Im folgenden Bild ist die Parametrierung des Schaltausgangs A dargestellt: Hier sieht man die Einstellungen, welche zur Aktivierung der Logikfunktion getroffen werden müssen.

| 💷 1.1.1 AKI-1216                                                       | .01 Schaltaktor 12-fach, 127 | FE, 16A, C-Last                                                                                                    |                                                                                     |                       |                   |
|------------------------------------------------------------------------|------------------------------|----------------------------------------------------------------------------------------------------|-------------------------------------------------------------------------------------|-----------------------|-------------------|
| Allgemein                                                              |                              |                                                                                                    | Kanal /                                                                             | A Schalten            |                   |
| Kanal Auswahl<br>Kanal A Schalte<br>Kanal B Schalte<br>Kanal C Trepper | n<br>nicht                   | Einschaltverzögerung [s]<br>Ausschaltverzögerung [s]                                                                                                    | 0                                                                                   | A<br>V<br>V           | •                 |
|                                                                        |                              | Zentrale Schaltfunktion<br>Verhalten bei Sperren<br>Verhalten bei Entsperren<br>Verhalten bei Busspannungswiederkehr<br>Verhalten bei Busspannungsausfall | nicht aktiv<br>keine Änderung<br>keine Änderung<br>keine Änderung<br>keine Änderung | •<br>•<br>•<br>•      | E                 |
|                                                                        |                              | Logikfunktionen<br>Logische Operation                                                                                                    | mit zwei Objekten<br>UND                                                            | OK Abbrechen Standard | Info <b>Hilfe</b> |

Für den Funktionsablauf ergibt sich folgendes:

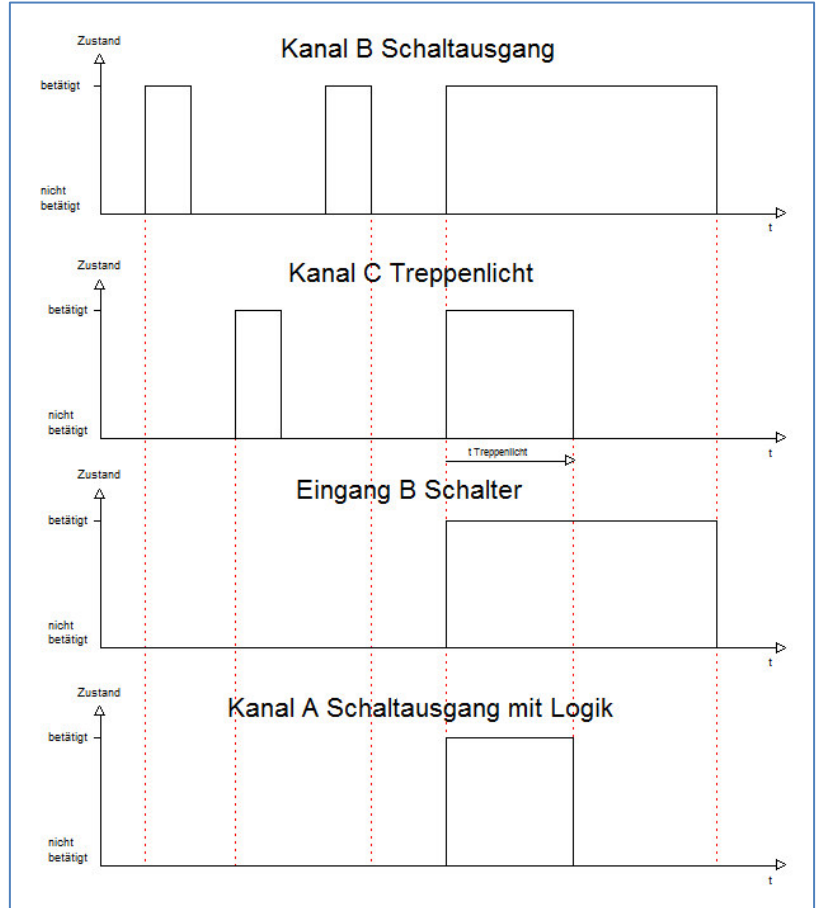

Der Schaltausgang A bleibt nur solange aktiv, wie die Logikfunktion auch erfüllt ist. Sobald nicht mehr alle 3 Elemente eine logische 1 ausgeben, wie hier bei Ablauf der Treppenlichtzeit, wird der Kanal A abgeschaltet.

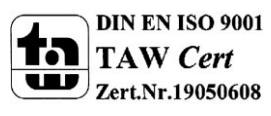

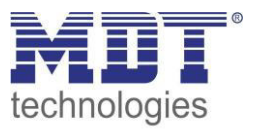

#### 6.6.2 Treppenlichtfunktion mit "Dauer-EIN" oder "Dauer-AUS" Funktion

Im folgenden ist die Programmierung einer Treppenlichtfunktion dargestellt, welche z.B. über einen Taster oder Binäreingang dauernd EIN oder dauernd AUS geschaltet werden kann. Die Ansteuerung der Treppenlichtfunktion, sowie der Dauer EIN oder Dauer AUS Funktion wird im folgenden über einen Binäreingang dargestellt. Die Ansteuerung der Treppenlichtfunktion könnte jedoch auch ebenso gut über einen Bewegungsmelder bzw. Präsenzmelder erfolgen.

Für die Funktion "Dauer EIN" müssen im Schaltaktor folgende Einstellungen vorgenommen werden:

| Allgemein             | Ka                                   | nal A Treppenlicht |   |
|-----------------------|--------------------------------------|--------------------|---|
| Kanal Auswahl         |                                      |                    |   |
| Kanal A. Treppenlicht |                                      |                    |   |
|                       | Manuelles Ausschalten                | nicht aktiv        | • |
|                       | Verlängern bei Treppenlicht          | aktiv              | • |
|                       |                                      | L                  |   |
|                       |                                      |                    |   |
|                       | Zantrala Sabaltfunktion              | - skiin            |   |
|                       | Zentrale schaltunktion               | aktiv              | • |
|                       | Verhalten bei Sperren                | EIN                | • |
|                       |                                      |                    |   |
|                       | Verhalten bei Entsperren             | AUS                | • |
|                       | Verhalten bei Busspannungswiederkehr | keine Änderung     | • |
|                       |                                      | Kone Andereng      |   |
|                       |                                      |                    |   |

Für die Funktion "Dauer AUS" müssen im Schaltaktor folgende Einstellungen vorgenommen werden:

| llgemein                            | Ka                                   | nal A Treppenlicht |   |
|-------------------------------------|--------------------------------------|--------------------|---|
| anal Auswahl<br>anal A Treppenlicht |                                      | [                  |   |
|                                     | Manuelles Ausschalten                | nicht aktiv        | • |
|                                     | Verlängern bei Treppenlicht          | aktiv              | • |
|                                     | Verhalten bei Sperren                | AUS                | • |
|                                     | Verhalten bei Sperren                | AUS                | • |
|                                     | Verhalten bei Entsperren             | keine Änderung     | • |
|                                     |                                      |                    |   |
|                                     | Verhalten bei Busspannungswiederkehr | keine Änderung     | • |

Die Ansteuerung der Dauerfunktion erfolgt, wie in den Einstellungen erkenntlich über die Sperrobjekte. Wird dem Sperrobjekt ein AN-Telegramm gesendet, so schaltet dieses, je nach Parametrierung, die Dauer EIN oder die Dauer AUS Funktion ein und die Treppenlichtfunktion damit außer Betrieb.

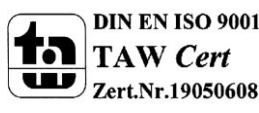

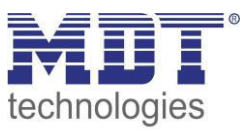

Im Binäreingang wird der Kanal A als Ein Schalter bei der steigenden Flanke benutzt und der Kanal B als Umschalter benutzt.

| Commence designs in Tast100                                              |                                       |                          | -      |     |    |   |    |                        |                            |       |        |         |
|--------------------------------------------------------------------------|---------------------------------------|--------------------------|--------|-----|----|---|----|------------------------|----------------------------|-------|--------|---------|
| Gruppenadressen in Test100                                               |                                       |                          |        |     |    |   |    |                        |                            |       |        |         |
| Hauptgruppen                                                             | Objekt                                | Gerät                    | Senden | KL  | S  | U | A  | Produkt                | Applikation                | Länge | Priori | Gruppen |
| E-B 1 Licht                                                              | 灵리: Kanal A - Treppenlicht            | 1.1.2 AKI-1216.01 Schalt | S      | κ - | S  | - | 12 | AKI-1216.01 Schaltakto | Schalten, Treppenlicht 12f | 1 bit | Nied   | 1/0/1   |
| Creptenlicht     Coverfunktion     Status     Grupoenadressen in Test100 | J] G Eingang A - Schalter             | 1.1.3 BE-16000.01 Einga  | S      | ΚL  |    | Ü |    | BE-16000.01 Eingang 1  | Binäreingang 16f           | 1 bit | Nied   | 1/0/1   |
| Hauptgruppen                                                             | Objekt                                | Gerät                    | Senden | ΚL  | S  | Ü | A  | Produkt                | Applikation                | Länge | Priori | Gruppen |
| i Licht                                                                  |                                       | 1.1.2 AKI-1216.01 Schalt | S      | К - | S  | - | -  | AKI-1216.01 Schaltakto | Schalten, Treppenlicht 12f | 1 bit | Nied   | 1/0/2   |
| ⊟-⊠ 0 lest                                                               | 류리5: Eingang B - Schalter             | 1.1.3 BE-16000.01 Einga  | S      | ΚL  | 82 | Ü | -  | BE-16000.01 Eingang 1  | Binäreingang 16f           | 1 bit | Nied   | 1/0/2   |
| 2 Dauerfunktion                                                          | 灵려6: Eingang B - Wert für Umschaltung | 1.1.3 BE-16000.01 Einga  | S      | К - | S  | Ü | A  | BE-16000.01 Eingang 1  | Binäreingang 16f           | 1 bit | Nied   | 1/0/2   |

Für die Zuordnung der Gruppenadresse ergibt sich dann folgendes:

Über den Kanal A wird somit ganz normal die Treppenlichtfunktion eingeschaltet. Diese schaltet sich dann nach Ablauf der voreingestellten Zeit automatisch ab. Eine Ansteuerung der

Treppenlichtfunktion über einen Bewegungs- oder Präsenzmelder wäre ebenso denkbar.

Über den Kanal B wird die jeweilige Dauerfunktion aktiviert. So ließe sich zum einen bei der "Dauer-EIN" Funktion das Licht dauerhaft einschalten ohne das eine Treppenlichtzeit abläuft. Zum anderen kann die Treppenlichtfunktion über die "Dauer-AUS" Funktion außer Betrieb gesetzt werden. Die Verwendung dieser Funktion würde dann Sinn machen, wenn die Treppenlichtfunktion über einen Bewegungsmelder angesteuert wird.

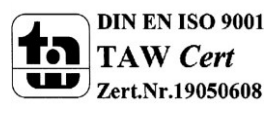

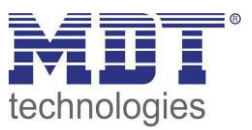

#### 6.6.3 Szenenprogrammierung

Im nachfolgenden Beispiel soll eine Szenenprogrammierung einmal exemplarisch dargestellt werden, wie sie in der Praxis Anwendung finden könnte.

#### Szenario:

In einem Büro/Präsentationsraum sollen 3 mögliche Szenen/Zustände über einzelne Tastendrücke abgerufen werden können.

#### • Szene A: Vortrag mit Beamer

Das Licht in den vorderen 2 Dritteln des Raums, Lichtgruppe zwei und drei, soll ausgeschaltet werden. Die Leinwand soll heruntergefahren werden und die Jalousie herabfahren. Zusätzlich wird der Beamer eingeschaltet. Ein Spot ist nicht geschaltet.

#### • Szene B: Vortrag ohne Beamer/Ansprache

Das Licht im 1. Drittel, Lichtgruppe 3, des Raums soll ausgeschaltet werden. Zusätzlich wird ein Spot, welcher auf den Redner gerichtet ist, angeschaltet. Die Jalousie sind oben und der Beamer ist ausgeschaltet. Auch die Leinwand ist hochgefahren.

#### • Szene C: Diskussionsrunde/ normale Arbeitssituation

Der Beamer ist ausgeschaltet, die Jalousie, sowie die Leinwand sind hochgefahren und der Spot ist abgeschaltet. Das Licht des Raums ist komplett eingeschaltet.

#### Verwendete Geräte:

- Schaltaktor AKI-1216.01
- Binäreingang BE-16000.01
- Jalousieaktoren JAL-0810.01

#### Folgende Verteilung wurde im Schaltaktor getroffen

- Kanal A  $\rightarrow$  Lichtgruppe 1
- Kanal B  $\rightarrow$  Lichtgruppe 2
- Kanal C  $\rightarrow$  Lichtgruppe 3
- Kanal D  $\rightarrow$  Spot
- Kanal E  $\rightarrow$  Beamer

#### Folgende Verteilung wurde im Jalousieaktor getroffen:

- Kanal A  $\rightarrow$  Jalousie
- Kanal B  $\rightarrow$  Leinwand

Der Binäreingang ruft mit Eingang A die Szene A auf, mit Eingang B die Szene B und mit Eingang C die Szene C.

Wichtig bei der Szenenprogrammierung ist, dass in den einzelnen Kanäle für die gleichen Szenen auch die gleichen Szenennnummer verwendet wurden. Auch im Binäreingang muss die gleiche Szenennummer parametriert wurden sein. Bei ungleicher Szenennummer, werden nicht alle Kanäle aufgerufen.

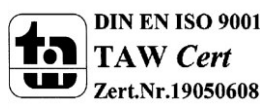

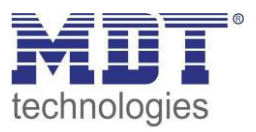

Die beiden Kanäle des Jalousieaktors wurden entsprechend der verwendeten Jalousie/Leinwand parametriert. Für das Verfahren der Leinwand wurde die Rollladen Funktion verwendet. Im Jalousieaktor wurden in der Szenenkarte für den Kanal A folgende Einstellungen getroffen:

|                             | Kanal A: Szenen |   |
|-----------------------------|-----------------|---|
| Szenen Speichern            | nicht aktiv     | • |
| Szene A - Position          | 100%            | • |
| Szene A - Lammellenposition | 100%            | • |
| Wert Szene A                | 1               | • |
| Szene B - Position          | 0%              | • |
| Szene B - Lammellenposition | 0%              |   |
| Wert Szene B                | 2               | • |
| Szene C - Position          | 0%              | • |
| Szene C - Lammellenposition | 0%              | • |
| Wert Szene C                | 3               | • |
|                             |                 |   |

Für den Kanal B (Fahrfunktion der Leinwand) wurden in der Szenenkarte folgende Einstellungen getroffen:

|                    | Kanal B: Szenen |   |
|--------------------|-----------------|---|
| Szenen Speichern   | nicht aktiv     | - |
| Szene A - Position | 100%            | • |
| Wert Szene A       | [1              | • |
| Szene B - Position | 0%              | • |
| Wert Szene B       | 2               | • |
| Szene C - Position | 0%              | • |
| Wert Szene C       | 3               | • |

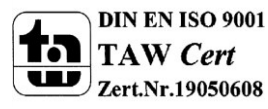

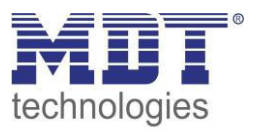

Im Schaltaktor müssen alle Kanäle, welche für die Umsetzung des Szenarios erforderlich sind, als Schaltausgang parametriert werden. Zusätzlich muss die Szenenfunktion aktiviert werden. Die Szenenkarten wurden dann wie folgt parametriert:

| Szene          | Lichtgruppe 1 | Lichtgruppe 2 | Lichtgruppe 3 | Spot    | Beamer  |
|----------------|---------------|---------------|---------------|---------|---------|
|                | Kanal A       | Kanal B       | Kanal C       | Kanal D | Kanal E |
| Szene A        | EIN           | AUS           | AUS           | AUS     | EIN     |
| Vortrag/Beamer |               |               |               |         |         |
| Szene B        | EIN           | EIN           | AUS           | EIN     | AUS     |
| Rede           |               |               |               |         |         |
| Szene C        | EIN           | EIN           | EIN           | AUS     | AUS     |
| Diskussion     |               |               |               |         |         |

Das nachfolgende Bild zeigt die Parametrierung der Szenenkarte einmal exemplarisch für den Kanal D, den Spot:

|                 | Kanal D, Szene |   |
|-----------------|----------------|---|
| Szene speichern | gesperrt       | • |
| Szene A         | AUS            | • |
| Szene Nummer A  | [1             | • |
| Szene B         | EIN            | • |
| Szene Nummer B  | 2              | • |
| Szene C         | AUS            | • |

Im Binäreingang wurden die Eingänge 1-3 als Szenenfunktion parametriert. Die Parametrierung wird im nachfolgenden Bild exemplarisch am Eingang A dargestellt:

|               | Eingang A      |   |
|---------------|----------------|---|
| Funktion      | Szene          | • |
| Unterfunktion | Kein Speichern | • |
| Szene Nummer  | 1              |   |

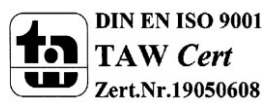

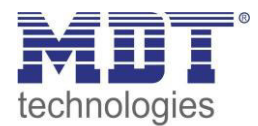

|                                                                                                    | •                       |                                       |        |   |   |   |    |    |
|----------------------------------------------------------------------------------------------------|-------------------------|---------------------------------------|--------|---|---|---|----|----|
| Image: Second state of the second state of the second | Objekt                  | Gerät                                 | Senden | K | L | S | Ü  | Α  |
|                                                                                                    | 교로 2: Eingang A - Szene | 1.1.3 BE-16000.01 Eingang 16-fach, 8  | S      | К | L | - | Ü  |    |
|                                                                                                    | 교 16: Kanal A - Szene   | 1.1.1 JAL-0810.01 Jalousieaktor 8-fac | S      | Κ | 1 | S | -  | 12 |
|                                                                                                    | 글라 36: Kanal B - Szene  | 1.1.1 JAL-0810.01 Jalousieaktor 8-fac | S      | к |   | S | -  | 7  |
| 2 Szene B - Vortrag/Rede                                                                                                    | 글라4: Kanal A - Scene    | 1.1.2 AKI-1216.01 Schaltaktor 12-fach | S      | К | - | S | -  | -  |
|                                                                                                    | 🖃 12: Kanal B - Scene   | 1.1.2 AKI-1216.01 Schaltaktor 12-fach | S      | Κ | - | S |    |    |
|                                                                                                    | 교리 20: Kanal C - Scene  | 1.1.2 AKI-1216.01 Schaltaktor 12-fach | S      | к | - | S | -  | -  |
|                                                                                                    | 률다 28: Kanal D - Scene  | 1.1.2 AKI-1216.01 Schaltaktor 12-fach | S      | Κ | - | S | -  | -  |
|                                                                                                    | 灵리36: Kanal E - Scene   | 1.1.2 AKI-1216.01 Schaltaktor 12-fach | S      | К |   | S |    | 8  |
| 📓 Hauptgruppen                                                                                                    | Objekt                  | Gerät                                 | Senden | К | L | s | Ü  | Α  |
| <ul> <li>☐ EB äudetrakt</li> <li>☐ B üro 1</li> <li>☐ I Szene A - Vortrag mit Beamer</li> <li>☐ Z Szene B - Vortrag/Rede</li> <li>☐ 3 Szene C - Diskussion/normaler Arbeits</li> </ul>                                                                                                    | 교라16: Kanal A - Szene   | 1.1.1 JAL-0810.01 Jalousieaktor 8-fac |        | к | - | S | -  | -  |
|                                                                                                    | 글로 36: Kanal B - Szene  | 1.1.1 JAL-0810.01 Jalousieaktor 8-fac |        | К | - | S | 12 | 12 |
|                                                                                                    | 교로 4: Kanal A - Scene   | 1.1.2 AKI-1216.01 Schaltaktor 12-fach |        | к | - | S | -  | -  |
|                                                                                                    |                         | 1.1.2 AKI-1216.01 Schaltaktor 12-fach |        | K | - | S | -  | -  |
|                                                                                                    | 글라 20: Kanal C - Scene  | 1.1.2 AKI-1216.01 Schaltaktor 12-fach |        | к | - | S | -  |    |
|                                                                                                    | 글루 28: Kanal D - Scene  | 1.1.2 AKI-1216.01 Schaltaktor 12-fach |        | к | - | S | -  | -  |
|                                                                                                    | 글라 36: Kanal E - Scene  | 1.1.2 AKI-1216.01 Schaltaktor 12-fach |        | К | 1 | S | -  |    |
|                                                                                                    | 灵科 7: Eingang B - Szene | 1.1.3 BE-16000.01 Eingang 16-fach, 8  | S      | К | L | - | Ü  | 17 |
| Hauptgruppen         □                                                                                                    | Objekt                  | Gerät                                 | Senden | К | L | S | Ü  | Α  |
|                                                                                                    | 교리6: Kanal A - Szene    | 1.1.1 JAL-0810.01 Jalousieaktor 8-fac |        | к | - | S |    | -  |
|                                                                                                    | 글로 36: Kanal B - Szene  | 1.1.1 JAL-0810.01 Jalousieaktor 8-fac |        | Κ | - | S | -  | -  |
|                                                                                                    | 글라4: Kanal A - Scene    | 1.1.2 AKI-1216.01 Schaltaktor 12-fach |        | к | - | S | 1  | -  |
|                                                                                                    | 글라12: Kanal B - Scene   | 1.1.2 AKI-1216.01 Schaltaktor 12-fach |        | К | - | S | -  | -  |
|                                                                                                    | 글라20: Kanal C - Scene   | 1.1.2 AKI-1216.01 Schaltaktor 12-fach |        | K | - | S | -  |    |
|                                                                                                    | 교수28: Kanal D - Scene   | 1.1.2 AKI-1216.01 Schaltaktor 12-fach |        | к | - | S | -  | -  |
|                                                                                                    | 글라36: Kanal E - Scene   | 1.1.2 AKI-1216.01 Schaltaktor 12-fach |        | К | - | S | -  | -  |
|                                                                                                    |                         | 1.1.3 BE-16000.01 Eingang 16-fach, 8  | S      | К | L | - | Ü  | 17 |

#### Für die Gruppenadressen ergeben sich dann folgende Verteilungen:

Über die Eingänge des Binäreingangs werden die jeweiligen Szenen aufgerufen. Die Eingänge des Binäreingangs können über Taster oder ein Display angesteuert werden. Mit der Anwahl des jeweiligen Eingangs sendet der Binäreingang die jeweilige Szenennummer an die Gruppenadresse und alle Kommunikationsobjekte, welche auf diese Szenennummer reagieren werden angesprochen und rufen somit die in dem Kanal parametrierte Funktion auf.

Es wäre auch möglich die 3 Szenen nur über eine einzige Gruppenadresse anzusteuern, da in jede Gruppenadresse die gleichen Kommunikationsobjekte eingebunden sind. Durch senden unterschiedlicher Werte würde nur die jeweilige Szene aufgerufen. Es empfiehlt sich jedoch beim Anlegen der Gruppenadressen eine Unterteilung nach den jeweiligen Szenen vorzunehmen. Dadurch wird die Aufteilung klarer und übersichtlicher. Somit wird die Programmierung und eine eventuelle Fehlersuche oder ein Umprogrammieren leichter und unkomplizierter.

In diesem Beispiel wurde die Speicherfunktion überall deaktiviert, sodass ein Umprogrammieren der Szenen nur über die ETS-Software möglich ist. Wird die Speicherfunktion in dem Binäreingang, sowie in einzelnen Kanälen aktiviert, so könnte über einen langen Tastendruck neue Werte für die Szenen abgespeichert werden.

### 6.7 Datenblätter

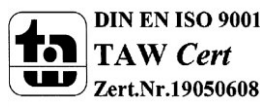

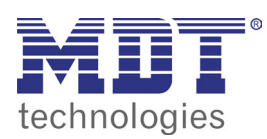

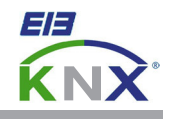

#### MDT Schaltaktor kompakt 2/4/8/16-fach, Reiheneinbaugerät

| Ausführungen |                     |                      |
|--------------|---------------------|----------------------|
| AKK-0216.02  | Schaltaktor 2-fach  | 2TE REG, 230VAC, 16A |
| AKK-0416.02  | Schaltaktor 4-fach  | 2TE REG, 230VAC, 16A |
| AKK-0816.02  | Schaltaktor 8-fach  | 4TE REG, 230VAC, 16A |
| AKK-1616.02  | Schaltaktor 16-fach | 8TE REG, 230VAC, 16A |

Der MDT Schaltaktor AKK empfängt KNX/EIB- Telegramme und schaltet bis zu 16 Verbraucher unabhängig voneinander. Jeder Ausgang wird über ein bistabiles Relais geschaltet und kann zusätzlich über die Taster am Aktor manuell betätigt werden. Jeder Ausgang ist durch die ETS individuell programmierbar. Zur Auswahl stehen logische Verknüpfungen, Statusrückmeldungen, Sperrfunktionen, zentrale Schaltfunktionen sowie umfassende Zeitfunktionen wie z.B. Ein-/ Ausschaltverzögerungen und Treppenlichtzeitfunktionen. Zusätzlich stehen Szenenfunktionen zu Verfügung.

Bei Netzspannungsausfall werden alle Ausgänge ausgeschaltet, bei Netzspannungswiederkehr wird der alte Zustand wiederhergestellt. Für den Fall eines Busspannungsausfalles oder einer Wiederkehr können die Schaltstellungen der Relais individuell für jeden Kanal programmiert werden. Bei dem MDT Schaltaktor AKK sind je vier L-Anschlüsse intern gebrückt. Dies minimiert den Verkabelungsaufwand und erhöht die Übersichtlichkeit der Verkabelung.

Der Schaltaktor ist zur festen Installation auf einer Hutprofilschine in Starkstromverteilungen vorgesehen. Die Montage muss in trockenen Innenräumen erfolgen.

Zur Inbetriebnahme und Projektierung des MDT Schaltaktors AKK benötigen Sie die ETS. Die Produktdatenbank finden Sie auf unserer Internetseite unter www.mdt.de/Downloads.html

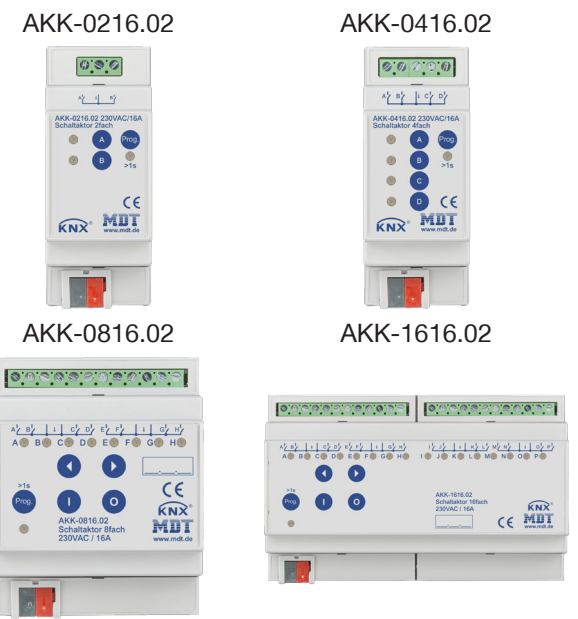

- Produktion in Engelskirchen, zertifiziert nach ISO 9001
- Taster für Handbetrieb und LED Anzeige je Kanal
- Schließer- und Öffnerbetrieb
- Statusmeldung nach manueller Betätigung
- Zeitfunktionen (Ein-/Ausschaltverzögerung)
- Treppenlichtfunktion mit einstellbarer Vorwarnzeit
- Rückmeldefunktion (aktiv/passiv) für alle Kanäle
- Logische Verknüpfungen
- 8 Szenen pro Kanal
- Zentralfunktionen und Sperrobjekte zur Zwangsführung
- Einstellbares Verhalten bei Busspannungsausfall/-wiederkehr
- Je vier L-Anschlüsse intern gebrückt
- Integrierter Busankoppler
- 3 Jahre Produktgarantie

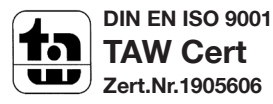

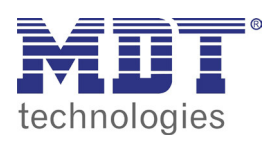

# **MDT Schaltaktor AKK**

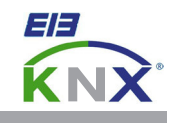

| Technische Daten                      | AKK-0216.02                                                                 | AKK-0416.02                                                                 | AKK-0816.02                                                                 | AKK-1616.02                                                                 |  |
|---------------------------------------|-----------------------------------------------------------------------------|-----------------------------------------------------------------------------|-----------------------------------------------------------------------------|-----------------------------------------------------------------------------|--|
| Anzahl Ausgänge                       | 2                                                                           | 4                                                                           | 8                                                                           | 16                                                                          |  |
| Maximale Schaltleistung*              |                                                                             |                                                                             |                                                                             |                                                                             |  |
| Ohmsche Last                          | 16A                                                                         | 16A                                                                         | 16A                                                                         | 16A                                                                         |  |
| Kapazitive Last                       | 21uF bei 10A                                                                | 21uF bei 10A                                                                | 21uF bei 10A                                                                | 21uF bei 10A                                                                |  |
| Spannung                              | 230VAC                                                                      | 230VAC                                                                      | 230VAC                                                                      | 230VAC                                                                      |  |
| Maximaler Einschaltstrom              | 80A/150µs<br>40A/600µs                                                      | 80A/150µs<br>40A/600µs                                                      | 80A/150µs<br>40A/600µs                                                      | 80A/150µs<br>40A/600µs                                                      |  |
| Maximale Last                         |                                                                             |                                                                             |                                                                             |                                                                             |  |
| Glühlampen                            | 2300W                                                                       | 2300W                                                                       | 2300W                                                                       | 2300W                                                                       |  |
| HV- Halogenlampen                     | 2000W                                                                       | 2000W                                                                       | 2000W                                                                       | 2000W                                                                       |  |
| NV- Halogenlampen                     | 800W                                                                        | 800W                                                                        | 800W                                                                        | 800W                                                                        |  |
| Leuchtstofflampen unkompensiert       | 800W                                                                        | 800W                                                                        | 800W                                                                        | 800W                                                                        |  |
| Leuchtstofflampen parallelkompensiert | 180W                                                                        | 180W                                                                        | 180W                                                                        | 180W                                                                        |  |
| Max. Anzahl EVG                       | 3                                                                           | 3                                                                           | 3                                                                           | 3                                                                           |  |
| Mech. Schalthäufigkeit                | 1.000.000                                                                   | 1.000.000                                                                   | 1.000.000                                                                   | 1.000.000                                                                   |  |
| Spezifikation KNX Schnittstelle       | TP-256                                                                      | TP-256                                                                      | TP-256                                                                      | TP-256                                                                      |  |
| Verfügbare KNX Datenbanken            | ETS 3/4/5                                                                   | ETS 3/4/5                                                                   | ETS 3/4/5                                                                   | ETS 3/4/5                                                                   |  |
| Max. Kabelquerschnitt                 |                                                                             |                                                                             |                                                                             |                                                                             |  |
| Schraubklemme                         | 0,5 - 4,0mm <sup>2</sup> eindrähtig<br>0,5 - 2,5mm <sup>2</sup> feindrähtig | 0,5 - 4,0mm <sup>2</sup> eindrähtig<br>0,5 - 2,5mm <sup>2</sup> feindrähtig | 0,5 - 4,0mm <sup>2</sup> eindrähtig<br>0,5 - 2,5mm <sup>2</sup> feindrähtig | 0,5 - 4,0mm <sup>2</sup> eindrähtig<br>0,5 - 2,5mm <sup>2</sup> feindrähtig |  |
| KNX Busklemme                         | 0,8mm Ø, Massivleiter                                                       | 0,8mm Ø, Massivleiter                                                       | 0,8mm Ø, Massivleiter                                                       | 0,8mm Ø, Massivleiter                                                       |  |
| Versorgungsspannung                   | KNX Bus                                                                     | KNX Bus                                                                     | KNX Bus                                                                     | KNX Bus                                                                     |  |
| Leistungsaufnahme KNX Bus typ.        | <0,3W                                                                       | <0,3W                                                                       | <0,3W                                                                       | <0,3W                                                                       |  |
| Umgebungstemperatur                   | 0 bis +45°C                                                                 | 0 bis +45°C                                                                 | 0 bis +45°C                                                                 | 0 bis +45°C                                                                 |  |
| Schutzart                             | IP20                                                                        | IP20                                                                        | IP20                                                                        | IP20                                                                        |  |
| Abmessungen REG (Teilungseinheiten)   | 2TE                                                                         | 2TE                                                                         | 4TE                                                                         | 8TE                                                                         |  |

\* Der maximale Gesamtstrom jedes L- Anschlusses darf die maximale Schaltleistung von 16A nicht überschreiten.

#### Anschlussbeispiel AKK-0816.02

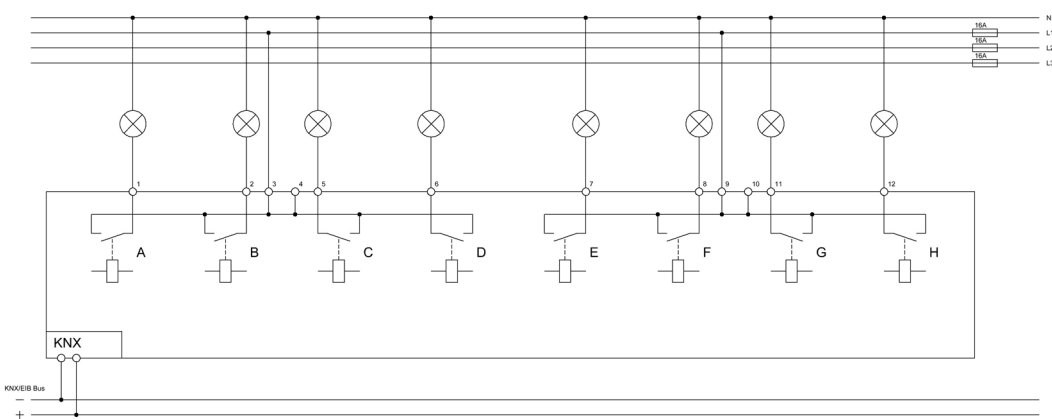

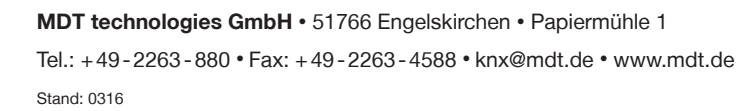

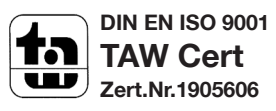

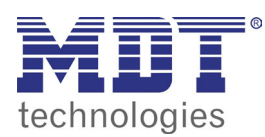

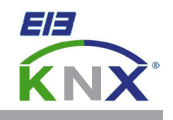

#### MDT Schaltaktor 1/2-fach, Unterputzgerät

| Ausführungen |                    |                             |
|--------------|--------------------|-----------------------------|
| AKK-01UP.01  | Schaltaktor 1-fach | Unterputzgerät, 230VAC, 16A |
| AKK-02UP.01  | Schaltaktor 2-fach | Unterputzgerät, 230VAC, 10A |

Der MDT Schaltaktor AKK empfängt KNX/EIB- Telegramme und schaltet bis zu 2 Verbraucher unabhängig voneinander. Jeder Ausgang wird über ein monostabiles Relais geschaltet. Jeder Ausgang ist durch die ETS individuell programmierbar. Zur Auswahl stehen logische Verknüpfungen, Statusrückmeldungen, Sperrfunktionen, zentrale Schaltfunktionen sowie umfassende Zeitfunktionen wie z.B. Ein-/ Ausschaltverzögerungen und Treppenlichtzeitfunktionen. Zusätzlich stehen Szenenfunktionen zu Verfügung.

Bei Netzspannungsausfall werden alle Ausgänge ausgeschaltet, bei Netzspannungswiederkehr wird der alte Zustand wiederhergestellt. Für den Fall eines Busspannungsausfalles oder einer Wiederkehr können die Schaltstellungen der Relais individuell für jeden Kanal programmiert werden.

Der MDT Schaltaktor AKK ist zur Installation in Schalterdosen vorgesehen. Die Montage muss in trockenen Innenräumen erfolgen.

Zur Inbetriebnahme und Projektierung des MDT Schaltaktors AKK benötigen Sie die ETS. Die Produktdatenbank finden Sie auf unserer Internetseite unter www.mdt.de/Downloads.html

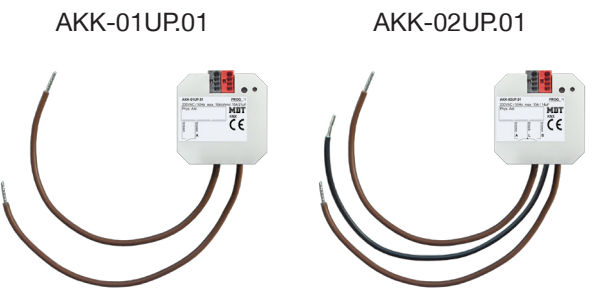

- Produktion in Engelskirchen, zertifiziert nach ISO 9001
- Schließer- und Öffnerbetrieb
- Zeitfunktionen (Ein-/Ausschaltverzögerung)
- Treppenlichtfunktion mit einstellbarer Vorwarnzeit
- Rückmeldefunktion (aktiv/passiv) für alle Kanäle
- Logische Verknüpfungen
- 8 Szenen pro Kanal
- Zentralfunktionen und Sperrobjekte zur Zwangsführung
- Einstellbares Verhalten bei Busspannungsausfall/-wiederkehr
- Einbau in die Schalterdose
- Integrierter Busankoppler
- 3 Jahre Produktgarantie

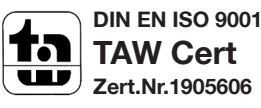

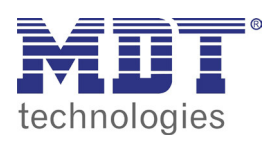

# **MDT Schaltaktor AKK**

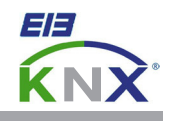

| Technische Daten                      | AKK-01UP.01            | AKK-02UP.01           |  |
|---------------------------------------|------------------------|-----------------------|--|
| Anzahl Ausgänge                       | 1                      | 2                     |  |
| Maximale Schaltleistung               |                        |                       |  |
| Ohmsche Last                          | 16A                    | 10A**                 |  |
| Kapazitive Last                       | 21uF bei 10A           | 14uF bei 10A          |  |
| Spannung                              | 230VAC                 | 230VAC                |  |
| Maximaler Einschaltstrom              | 80A/150μs<br>40A/600μs | 30A/150μs<br>15/600μs |  |
| Maximale Last                         |                        |                       |  |
| Glühlampen                            | 2300W                  | 1500W                 |  |
| HV- Halogenlampen                     | 2000W                  | 1200W                 |  |
| NV- Halogenlampen                     | 800W                   | 500W                  |  |
| Leuchtstofflampen unkompensiert       | 800W                   | 500W                  |  |
| Leuchtstofflampen parallelkompensiert | 180W                   | 120W                  |  |
| Max. Anzahl EVG                       | 3                      | 2                     |  |
| Mech. Schalthäufigkeit                | 1.000.000              | 1.000.000             |  |
| Absicherung                           | 16A                    | 10A                   |  |
| Spezifikation KNX Schnittstelle       | TP-256                 | TP-256                |  |
| Verfügbare KNX Datenbanken            | ETS 3/4/5              | ETS 3/4/5             |  |
| Max. Kabelquerschnitt                 |                        |                       |  |
| KNX Busklemme                         | 0,8mm Ø, Massivleiter  | 0,8mm Ø, Massivleiter |  |
| Versorgungsspannung                   | KNX Bus                | KNX Bus               |  |
| Leistungsaufnahme KNX Bus typ.*       | <0,3W                  | <0,3W                 |  |
| Umgebungstemperatur                   | 0 bis + 45°C           | 0 bis + 45°C          |  |
| Schutzart                             | IP 20                  | IP 20                 |  |
| Abmessungen (B x H x T)               | 41mm x 41mm x 24mm     | 41mm x 41mm x 24mm    |  |

\* Abhängig von der Schaltstellung der Ausgangsrelais.
 \*\* Bis Hardware 3.2 Schaltleistung 6A, ab Hardware 3.3 Schaltleistung 10A, max. Summenstrom beider Kanäle 16A

#### Anschlussbeispiel AKK-01UP.01

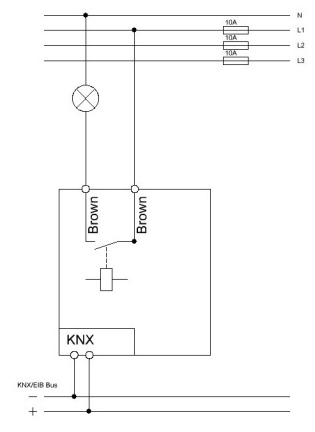

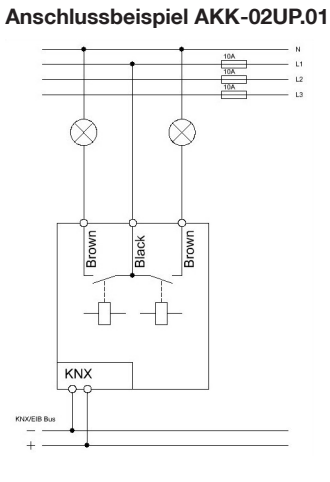

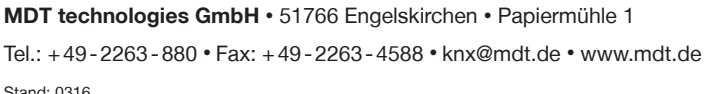

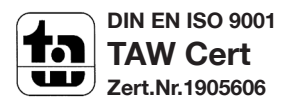